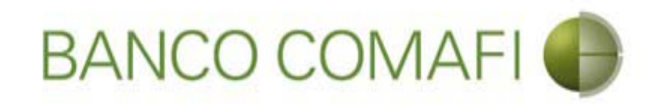

### eBanking Empresas

Módulo Transaccional de Comercio Exterior

Enero 2018

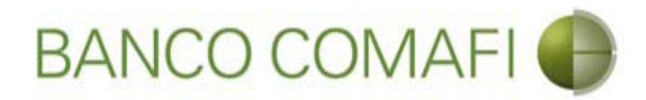

#### Temario

- Utilización del servicio
  - Liquidación de cobros de exportaciones de bienes, CDE y COE
  - Aplicación de divisas a cancelar financiaciones

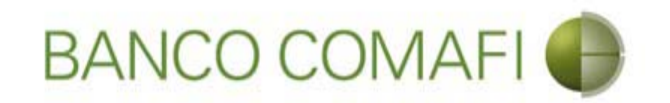

## Liquidación de Cobros de Exportaciones de Bienes

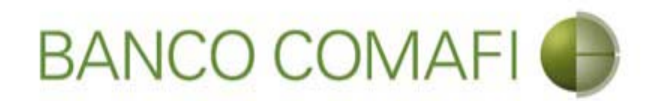

El sistema permite solicitar la liquidación de las Órdenes de Pago recibidas del exterior, pudiendo liquidar las mismas a la cuenta en pesos, realizar compra-venta o realizar operación de canje por el total.

Permite liquidar bajo los conceptos B01, B02 y B03

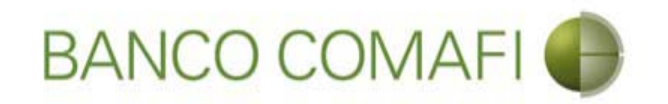

## Acreditación de Pesos en la cuenta

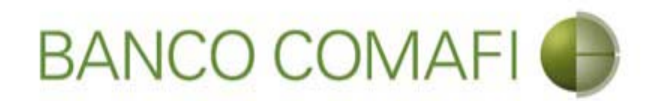

Ingrese al menú Carga y seleccione la opción "Preparación de Liq. Transf Recibidas"

|                              |                      |                    | No.                               |                            |                     |                                                         |                    |                                         | □ <mark>×</mark> |
|------------------------------|----------------------|--------------------|-----------------------------------|----------------------------|---------------------|---------------------------------------------------------|--------------------|-----------------------------------------|------------------|
| 😹 Banco Comafi - Empresa     | s X                  | -                  |                                   |                            |                     | and the second second                                   |                    |                                         |                  |
| Archivo Edición Ver          | avoritos Herramienta | s Ayuda            |                                   |                            |                     |                                                         |                    |                                         |                  |
| 🟠 • 🖾 • 🖻 🖶 •                | Página 🔻 Seguridad   | 🕶 Herramientas 🕶 🌘 | )• 📮 🔅 🖳 •                        |                            |                     |                                                         |                    |                                         |                  |
| BAN                          | CO COMAF             | I 🚯                | NOVEDAD:<br>Ahora en eBanking Emp | resas podrás<br>Inmediatas |                     | Manual de Uso 🥝<br>Descargar 🔱<br>Generador de Archivos | MACOFI S.R.L.      |                                         |                  |
|                              |                      | 5                  | realizar manarerencias            | inneuratas.                |                     | 0810-122-6622                                           | Cambiar<br>Empresa | Cambiar 🔞 Salir                         |                  |
| Consultas Transacci          | nes Administración   | Pago a Proveedores | Pago de Servicios                 | Cobros                     | Custodia de Cheques | Comercio Exterior                                       |                    | Notificaciones:<br>Usted tiene 0 avisos | 0/0              |
| Carga Consultas Aut          | orización            |                    |                                   |                            |                     |                                                         |                    |                                         |                  |
| Preparación de Solicitudes N | uevas                |                    |                                   |                            |                     |                                                         |                    |                                         |                  |
| Preparación de Liq. de Impo  | tación               |                    |                                   |                            |                     |                                                         |                    |                                         |                  |
| Prenaración de Lio, de Trans | f. Recibidas         |                    |                                   |                            |                     |                                                         |                    |                                         |                  |
| Solicitudes en Preparación / | Salvables            |                    | Pesos                             | Dólares                    |                     |                                                         |                    |                                         |                  |
| Cuenta Corriente             |                      |                    | 28.305,67                         | 0,00                       |                     |                                                         |                    |                                         |                  |
| Total                        |                      |                    | 28.305,67                         | 0,00                       |                     |                                                         |                    |                                         |                  |
|                              |                      |                    |                                   |                            |                     |                                                         |                    |                                         |                  |

| © 2008 Banco Comafi. Todos los derechos reservados. Política de privacidad   Medidas de Seguridad<br>Banco Comafi recomienda la utilización del navegador Microsoft® Internet Explorer® versión 8. | Certifiur (Et al. 2014) |  |  |
|----------------------------------------------------------------------------------------------------|-------------------------|--|--|
|                                                                                                    | 🔍 100% 🔻                |  |  |
|                                                                                                    |                         |  |  |

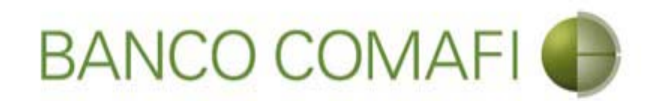

Tipo de operación seleccione "Orden de Pago de Exportación" y luego haga clic en "Ir"

|                                                                                                    | 10 M 10 M                                                                          |                                                               |                     | and the second second                                                      | 1998 - 1998 - 1998 - 1998 - 1998 - 1998 - 1998 - 1998 - 1998 - 1998 - 1998 - 1998 - 1998 - 1998 - 1998 - 1998 - |                                         |          |
|----------------------------------------------------------------------------------------------------|------------------------------------------------------------------------------------|---------------------------------------------------------------|---------------------|----------------------------------------------------------------------------|----------------------------------------------------------------------------------------------------|-----------------------------------------|----------|
| Banco Comafi - Empresas                                                                                                    |                                                                                    |                                                               |                     |                                                                            |                                                                                                    | 2 9                                     |          |
| Archivo Edición Ver Favoritos Herramie                                                                                                    | ntas Ayuda                                                                         |                                                               |                     |                                                                            |                                                                                                    | and the second                          |          |
| 🟠 🕶 🖾 👻 🚔 💌 Página 🕶 Segurid                                                                                                    | ad 🔻 Herramientas 🕶 🔞 🛪 💭 🍈                                                        | B. 10.                                                        |                     |                                                                            |                                                                                                    |                                         |          |
| BANCO COMA                                                                                                    | FI C Ahora en eBarrealizar Tran                                                    | :<br>nking Empresas podrás<br>s <b>ferencias Inmediatas</b> . |                     | Manual de Uso 🕹<br>Descargar 🕹<br>Generador de Archivos<br>0810-122-6622 🍟 | MACOFI S.R.L.                                                                                                   | mbiar 😣 Salir                           |          |
| Transport I according to report the                                                                                                    |                                                                                    |                                                               | VERNER AND A        |                                                                            |                                                                                                    | Notificaciones:                         |          |
| Consultas Transacciones Administració                                                                                                    | n Pago a Proveedores Pago d                                                        | e Servicios Cobros                                            | Custodia de Cheques | Comercio Exterior                                                          |                                                                                                    | Usted tiene 0 avisos                    |          |
| Preparación de Liquidaciones de Exportación<br>Criterios de Selección<br>Tipo de Operación<br>Cartas de Crédito Bancos<br>Cartas de Crédito Bancos<br>Cartas de Crédito Bancos<br>Cartas de Crédito de Exportación<br>Ordenes de Pago de Exportación<br>Ortas Transferencias Recibidas | Ordenante<br>Todos<br>Fecha ingreso hasta<br>29/09/2017<br>Fecha vto. hasta        | Y                                                             | S<br>Ir             |                                                                            |                                                                                                    |                                         |          |
| © 2008 Banco Comañ. Todos los derechos reservados. Pol<br>Banco Comañ recomienda la utilización del navegador Micr                                                                                                    | itica de privacidad   Medidas de Seguridad<br>osoft@ Internet Explorer@ versión 8. |                                                               |                     |                                                                            | CertiSur 🔐                                                                                                    | Korton<br>Locotes<br>Martine<br>Martine | 100% 🕶 📊 |

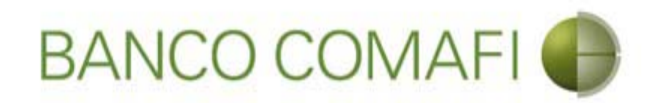

Si se deja la opción "Todas", mostrará todas las operaciones de ingreso de divisas pendientes de liquidar.

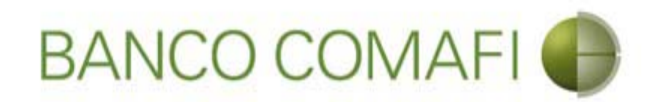

Seleccione la OPE que desea liquidar y haga clic la lupa de "Solicitar Cobro"

| -                          |                                       | 1000                                                 |                                              |                                       |                                        | -                             |                                       |                    |                  |          |                               |                                             |               |               |                               | -0                     | ×     |
|----------------------------|---------------------------------------|------------------------------------------------------|----------------------------------------------|---------------------------------------|----------------------------------------|-------------------------------|---------------------------------------|--------------------|------------------|----------|-------------------------------|---------------------------------------------|---------------|---------------|-------------------------------|------------------------|-------|
| <del>(</del> )             | ×                                     |                                                      |                                              |                                       |                                        |                               |                                       |                    |                  |          |                               |                                             |               |               | ρ.                            | C A                    | * ¤   |
| 💐 Banco 🕻                  | Comafi - Empr                         | esas ×                                               |                                              |                                       |                                        |                               |                                       |                    |                  |          | 100                           |                                             |               |               | 1.0                           |                        |       |
| Archivo                    | Edición Ver                           | Favoritos Herrar                                     | mientas Ayud                                 | a                                     |                                        |                               |                                       |                    |                  |          |                               |                                             |               |               |                               |                        |       |
| 🟠 • 🖻                      | ) * 🖃 🖶                               | 👻 Página 👻 Segu                                      | uridad 🔻 Herra                               | mientas 🔻 🔞                           | • 🚇 🌼                                  | R. 📖                          |                                       |                    |                  |          |                               |                                             |               |               |                               |                        |       |
|                            | BA                                    | NCO COV                                              | IAFI 🔴                                       | R<br>A<br>r                           | NOVEDAL<br>Ahora en eB<br>ealizar Trar | ):<br>anking En<br>Isferencia | npresas podra<br>a <b>s Inmediata</b> | is<br>5.           |                  |          | Manu<br>Generador de<br>0810- | ual de Uso 🥝<br>Descargar 🕛<br>e Archivos 崎 | MACOFI S.R.L. | S Cam<br>Usua | biar 🔞 Sali                   | r                      |       |
| Consultas                  | s Transa                              | cciones Administr                                    | ación Pago                                   | a Proveedores                         | Pago d                                 | le Servicios                  | Cobre                                 | os Cus             | todia de C       | heques   | Comercio E                    | xterior                                     |               |               | Notificacion<br>Usted tiene 0 | n <b>es:</b><br>avisos | 0 / 0 |
| Carga                      | Consultas A                           | utorización                                          |                                              |                                       |                                        |                               |                                       |                    |                  |          |                               |                                             |               |               |                               |                        |       |
| 01/01/<br>Fecha            | /2007<br>vto. desde                   |                                                      | 29/09/7<br>Fecha v                           | 2017<br>to. hasta                     | 0                                      |                               | _                                     | _                  | 0                | Ir       | _                             | _                                           |               |               |                               |                        | ^     |
| Fecha<br>de Vto.           | Fecha de<br>Ingreso                   | Ordenante                                            | Tipo de<br>Operación                         | Número de<br>Operación                | Ref. del<br>Exterior                   | Divisa<br>© ©                 | Importe<br>Original                   | Saldo<br>Pendiente | Perm.<br>de Emb. | Ant/Pref | Documentos                    | Solicitar<br>Cobro                          |               |               |                               |                        |       |
|                            | 25/10/2011                            | LEITESOL IND COM<br>S.A.                             | OPE                                          | 103161                                |                                        | USD                           | 632.000,00                            | 76,78              | 0                |          |                               | 0                                           |               |               |                               |                        |       |
|                            | 20/12/2013                            | MASTELLONE DE<br>PARAGUAY S.A.                       | OPE                                          | 114490                                |                                        | USD                           | 25.659,88                             | 1,63               | 0                |          |                               | •                                           |               |               |                               |                        |       |
|                            | 07/01/2014                            | MASTELLONE DE<br>PARAGUAY S.A.                       | OPE                                          | 114658                                |                                        | USD                           | 34,721,86                             | 0,08               | 0                |          |                               | 0                                           |               |               |                               |                        |       |
|                            | 07/02/2014                            | MASTELLONE DE<br>PARAGUAY S.A.                       | OPE                                          | 115034                                |                                        | USD                           | 39.034,28                             | 0,05               | @                |          |                               | •                                           |               |               |                               |                        |       |
|                            | 05/03/2014                            | MASTELLONE DE                                        | OPE                                          | 115302                                |                                        | USD                           | 35.645,54                             | 0,06               | 0                |          |                               | •                                           |               |               |                               |                        | ~     |
| © 2008 Band<br>Banco Comai | o Comafi. Todos<br>fi recomienda la u | los derechos reservados<br>utilización del navegador | . Política de privacio<br>Microsoft® Interne | dad   Medidas de<br>t Explorer® versi | e Seguridad<br>ión 8,                  |                               |                                       |                    |                  |          |                               |                                             | le            | CertiSur 🚊 🗹  | Norton<br>SECORED             |                        |       |
|                            |                                       |                                                      |                                              |                                       |                                        |                               |                                       |                    |                  |          |                               |                                             |               |               |                               | <b>a</b> 100%          | 6 🔻   |
| <u></u>                    | 0                                     |                                                      |                                              |                                       |                                        |                               |                                       |                    |                  |          |                               |                                             |               |               |                               |                        |       |

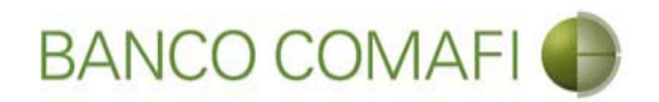

Seleccione "Ordenes de Pago Recibidas del Exterior" y haga clic en "Ir"

|                                                                                                    | A DOLL - Restruction                                                               | the first soft of the set of the                                           |                                                                                                    |
|----------------------------------------------------------------------------------------------------|------------------------------------------------------------------------------------|----------------------------------------------------------------------------|----------------------------------------------------------------------------------------------------|
| Banco Comafi - Empresas                                                                                                    |                                                                                    |                                                                            |                                                                                                    |
| Archivo Edición Ver Favoritos Herramientas                                                                                                    | Avuda                                                                              |                                                                            | A CONTRACTOR OF A CONTRACTOR OFTA CONTRACTOR OFTA CONTRACTOR OFTA |
| 🏠 🔹 🔊 🔹 🚍 🖝 Página 🕶 Seguridad 🕶                                                                                                    | Herramientas 🕶 🔞 🖝 🥼 🖏 🛍                                                           |                                                                            |                                                                                                    |
| BANCO COMAFI                                                                                                    | NOVEDAD:     Ahora en eBanking Empresas podr     realizar Transferencias Inmediata | Manual de Uso 🥝<br>Descargar<br>Generador de Archivos<br>0810-122-6622 (1) | MACOFI S.R.L.<br>S Cambiar Salir<br>Empresa Salir                                                                                                    |
| Consultas Transacciones Administración                                                                                                    | Pago a Proveedores Pago de Servicios Cobr                                          | os Custodia de Cheques Comercio Exterior                                   | Inversiones Usted tiene 0 avisos                                                                                                    |
| Carga Consultas Autorización                                                                                                    |                                                                                    |                                                                            | 1                                                                                                    |
| Preparación de Liquidaciones de Exportación<br>Seleccione<br>Nro. Operación OPE-94-132975<br>Tipo de Solicitud Beleccionar<br>Cobro de Expor<br>Ordenes de Pag | taciones con Aplicacion<br>jo Recibidas del exterior                               |                                                                            | — Número de Operación                                                                                                    |
| © 2008 Banco Comafi. Todos los derechos reservados. Política d<br>Banco Comafi recomienda la utilización del navegador Microsoft(                              | le privacidad   Medidas de Seguridad<br>9 Internet Explorer® versión 8.            |                                                                            | Certifier De Vertier                                                                                                    |
|                                                                                                    |                                                                                    |                                                                            |                                                                                                    |

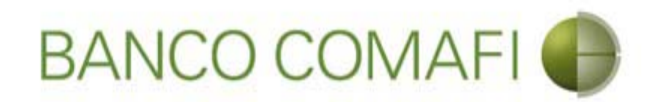

#### Aquí ya se encuentra dentro del formulario digital

| co Comafi - Empresas X                                                                                                    | erramientas Ayuda                                                                                                    |                                                                                   |                        | -                                                       | ↑ <u>5+0</u>                            |
|----------------------------------------------------------------------------------------------------|----------------------------------------------------------------------------------------------------|-----------------------------------------------------------------------------------|------------------------|---------------------------------------------------------|-----------------------------------------|
| 📓 👻 🖶 👻 Página 🕶                                                                                                    | Seguridad 👻 Herramienta                                                                                                    | s 🕶 🔞 🔻 💭 🤃 🖏 🛍                                                                   |                        |                                                         |                                         |
| BANCO CO                                                                                                    | DMAFI 🌒                                                                                                    | NOVEDAD:<br>Ahora en eBanking Empresas podra<br>realizar Transferencias Inmediata | às<br>S.               | Manual de Uso 🥹<br>Descargar 🔱<br>Generador de Archivos | MACOFI S.R.L.                           |
|                                                                                                    |                                                                                                    |                                                                                   |                        | 0810-122-6622 (J)                                       | Salir Salir                             |
| ultas Transacciones Adn                                                                                                    | inistración Pago a Prove                                                                                                    | eedores Pago de Servicios Cobr                                                    | os Custodia de Cheques | Comercio Exterior                                       | Notificaciones:<br>Usted tiene 0 avisos |
| Consultas Autorización                                                                                                    |                                                                                                    |                                                                                   |                        |                                                         |                                         |
| aración de Liquidaciones de Exp<br>obro de Exportaciones con Cierr<br>r.Operación: OPE-94-103161   Nr.S                                                                                                    | rtación<br>: de Cambio   Datos inicial<br>olicitud:   Estado:                                                                                                    | les de la solicitud                                                               | _                      |                                                         |                                         |
| aración de Liquidaciones de Exp<br>obro de Exportaciones con Cierr<br>.Operación: OPE-94-103161   Nr.5<br>olicitamos a Uds. procedan a realizz<br>Orden de pago Nº                                                                                                    | rtación<br>2 de Cambio   Datos inicial<br>olicitud:   Estado:<br>r la siguiente liquidación de a<br>OPE-94-103161                                                                                                    | les de la solicitud<br>acuerdo a las instrucciones que detallamos:                |                        |                                                         |                                         |
| vración de Liquidaciones de Exp<br>obro de Exportaciones con Cierro<br>x.Operación: OPE-94-103161   Nr.S<br>Nicitamos a Uds. procedan a realizz<br>Orden de pago Nº<br>Nombre Divisa                                                                                                    | ortación<br>e de Cambio   Datos inicial<br>olicitud:   Estado:<br>r la siguiente liquidación de a<br>OPE-94-103161<br>DOLARES U.S.A.                                                                                                    | les de la solicitud<br>acuerdo a las instrucciones que detallamos:                |                        |                                                         |                                         |
| aración de Liquidaciones de Exp<br>obro de Exportaciones con Cierr<br>r.Operación: OPE-94-103161   Nr.S<br>olicitamos a Uds. procedan a realiza<br>Orden de pago Nº<br>Nombre Divisa<br>Importe                                                                                                    | ortación<br>e de Cambio   Datos inicial<br>olicitud:   Estado:<br>r la siguiente liquidación de a<br>OPE-94-103161<br>DOLARES U.S.A.<br>76.78                                                                                                    | les de la solicitud<br>acuerdo a las instrucciones que detallamos:                |                        |                                                         |                                         |
| aración de Liquidaciones de Exp<br>obro de Exportaciones con Cierr<br>r.Operación: OPE-94-103161   Nr.5<br>olicitamos a Uds. procedan a realizz<br>Orden de pago Nº<br>Nombre Divisa<br>Importe<br>Saldo                                                                                                    | vrtación<br>e de Cambio   Datos inicial<br>olicitud:   Estado:<br>r la siguiente liquidación de a<br>OPE-94-103161<br>DOLARES U.S.A.<br>76.78<br>76.78<br>76.78                                                                                         | les de la solicitud<br>acuerdo a las instrucciones que detallamos:                |                        |                                                         |                                         |
| aración de Liquidaciones de Exp<br>obro de Exportaciones con Cierro<br>r.Operación: OPE-94-103161   Nr.S<br>olicitamos a Uds. procedan a realizz<br>Orden de pago Nº<br>Nombre Divisa<br>Importe<br>Saldo<br>Importe a liquidar (*)<br>Cuenta bancaria en pesos (*)                                          | e de Cambio   Datos inicial<br>olicitud:   Estado:<br>r la siguiente liquidación de a<br>OPE-94-103161<br>DOLARES U.S.A.<br>76.78<br>76.78<br>76.78<br>Seleccionar                                                                                      | les de la solicitud<br>acuerdo a las instrucciones que detallamos:                |                        |                                                         |                                         |
| aración de Liquidaciones de Exp<br>obro de Exportaciones con Cierr<br>r.Operación: OPE-94-103161   Nr.S<br>olicitamos a Uds. procedan a realiza<br>Orden de pago Nº<br>Nombre Divisa<br>Importe<br>Saldo<br>Importe a liquidar (*)<br>Cuenta bancaria en pesos (*)                                           | ortación<br>e de Cambio   Datos inicial<br>olicitud:   Estado:<br>r la siguiente liquidación de a<br>OPE-94-103161<br>DOLARES U.S.A.<br>DOLARES U.S.A.<br>76.78<br>76.78<br>76.78<br>Seleccionar                                                        | les de la solicitud<br>acuerdo a las instrucciones que detallamos:                |                        |                                                         |                                         |
| aración de Liquidaciones de Exp<br>obro de Exportaciones con Cierr<br>r.Operación: OPE-94-103161   Nr.5<br>olicitamos a Uds. procedan a realiza<br>Orden de pago Nº<br>Nombre Divisa<br>Importe<br>Saldo<br>Importe a liquidar (*)<br>Cuenta bancaria en pesos (*)<br>Banco Comañi, Todos los derechos reser | Artación<br>e de Cambio   Datos inicial<br>olicitud:   Estado:<br>r la siguiente liquidación de a<br>OPE-94-103161<br>DOLARES U.S.A.<br>76.78<br>76.78<br>76.78<br>Seleccionar V<br>rados. Política de privacidad   Marador Microsoft® Internet Evologi | edidas de Seguridad                                                               |                        |                                                         |                                         |

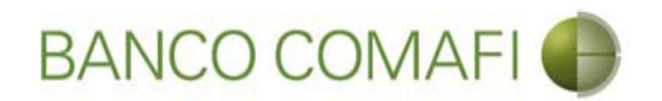

**Importe a liquidar**: Coloque el importe por el cual desea realizar el cierre de cambio, puede dejar el total o colocar un número menor si la liquidación se hará de forma parcial.

**Cuenta Bancaria en pesos**: seleccione la cuenta a la cual se acreditará el contravalor en pesos de la operación y se debitarán las comisiones correspondientes. En caso de solicitar "Canje", de dicha cuenta solo se debitarán las comisiones.

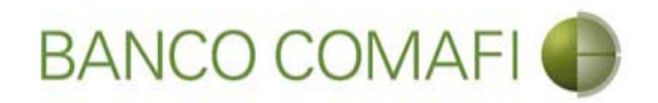

Seleccione el concepto, coloque el importe, la forma de cierre de cambio y continúe hacia abajo

|                                                |                                    | Manual Concession Street Street                                            | a - Tanan and Tala and Tala and |                                                         |                                          |
|------------------------------------------------|------------------------------------|----------------------------------------------------------------------------|---------------------------------|---------------------------------------------------------|------------------------------------------|
|                                                |                                    |                                                                            | _                               | _                                                       | <u></u> ↑ ↑                              |
| Banco Comafi - Empresas X                      | amana Amuda                        |                                                                            |                                 |                                                         | Street Street                            |
| 🗙 🛪 🖾 👻 🖃 🚔 💌 Página 🛪                         | Seguridad 🗸 Herramienta            | s <b>v 🙉 v 🕅 👸 🕅 </b> 🕅                                                    |                                 |                                                         |                                          |
|                                                | segundu menumenta.                 | And 10 <sup>-</sup> 10 <sup>-</sup> <sup>−</sup> <sup>−</sup> <sup>−</sup> |                                 |                                                         |                                          |
| BANCO CC                                       | MAFI 🌒                             | NOVEDAD:<br>Ahora en eBanking Empresas podrás                              |                                 | Manual de Uso 🥹<br>Descargar 😃<br>Generador de Archivos | MACOFI S.R.L.                            |
|                                                |                                    | realizar manaferencias inneulacas.                                         |                                 | 0810-122-6622 ((,))                                     | Sambiar Cambiar 🙆 Cambiar                |
| Consultas Transacciones Adm                    | inistración Pago a Prove           | edores Pago de Servicios Cobros                                            | Custodia de Cheques             | Comercio Exterior                                       | Notificaciones:<br>Usted tiene () avisos |
| Carga Consultas Autorización                   |                                    |                                                                            |                                 |                                                         |                                          |
| Prenaración de Liquidaciones de Evno           | vetación                           |                                                                            |                                 |                                                         |                                          |
| reputation de Explositiones de Expl            |                                    |                                                                            |                                 |                                                         |                                          |
| Códigos de concepto de la operación            |                                    |                                                                            |                                 |                                                         |                                          |
| Concepto (*)                                   | Seleccionar                        |                                                                            |                                 |                                                         |                                          |
| Importe (*)                                    | -                                  |                                                                            |                                 |                                                         |                                          |
| Concepto                                       | Seleccionar                        | ~                                                                          |                                 |                                                         |                                          |
| Importe                                        |                                    |                                                                            |                                 |                                                         |                                          |
| Concepto                                       | Seleccionar                        | ~                                                                          |                                 |                                                         |                                          |
| Importe                                        |                                    |                                                                            |                                 |                                                         |                                          |
| Seleccionar la forma de cierre de              | C Efectuar Cierre Autom            | natico<br>• Cambio                                                         |                                 |                                                         |                                          |
| cambio ( )                                     | Cerramos Cambio con                | el Corredor                                                                |                                 |                                                         |                                          |
| 2008 Banro Comafi. Todos los derectos recer    | vados. Política de orivacidad 🗍 Me | edidas de Senuridad                                                        |                                 |                                                         | Norton                                   |
| nco Comafi recomienda la utilización del naveg | ador Microsoft® Internet Explore   | er® versión 8,                                                             |                                 |                                                         | CertiSur III VISCONE                     |
|                                                |                                    |                                                                            |                                 |                                                         | <b>100%</b>                              |
|                                                |                                    |                                                                            |                                 |                                                         |                                          |

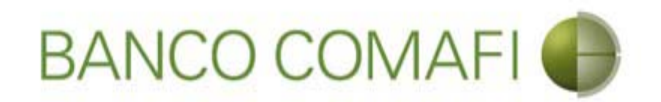

**Concepto**: Seleccione el código de concepto por el cual liquidará la operación. Tener en cuenta que el formulario permite realizar el cierre de cambio por hasta tres códigos de concepto.

Importe: coloque el importe del concepto.

En caso de seleccionar más de un concepto la sumatoria de los mismos debe ser igual a la del importe a liquidar.

Seleccione la forma del cierre de cambio: seleccione cómo se realizará el cierre:

- Efectuar cierre automático: cierra el banco sin intervención del cliente.
- Llamamos para cerrar: deben comunicarse al 4338-9350/9688 en caso de PyME, Micro o Individuos o con vuestro Oficial de Banca Corporativa, Agropecuaria o Privada.
- Cerramos Cambio con corredor: deben indicar debajo el nombre del corredor que llamará.

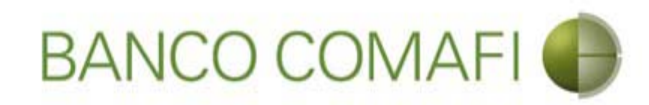

#### Continúe hacia abajo

|                                                  |                                  | Name and Address of the                                                 |                   | -             |                                                                      |                                                           | 9-6                                     |                  |
|--------------------------------------------------|----------------------------------|-------------------------------------------------------------------------|-------------------|---------------|----------------------------------------------------------------------|-----------------------------------------------------------|-----------------------------------------|------------------|
| Banco Comafi - Empresas                          |                                  |                                                                         | _                 |               |                                                                      |                                                           | ~ 0                                     | ~ ~              |
| Archivo Edición Ver Favoritos H                  | erramientas Ayuda                |                                                                         |                   |               |                                                                      | And the second second                                     | of the second                           | -                |
| 🏠 🕶 🖾 🔹 🚔 💌 Página 🕶                             | Seguridad 🔻 Herramienta:         | s 🕶 🔞 🖷 💭 🧼 📖                                                           |                   |               |                                                                      |                                                           |                                         |                  |
| BANCO CO                                         | DMAFI 🌒                          | NOVEDAD:<br>Ahora en eBanking Empresas<br>realizar Transferencias Inmer | podrás<br>diatas. |               | Manual de Uso<br>Descargar<br>Generador de Archivos<br>0810-122-6622 | MACOFI S.R.L.<br>S Cambiar S Cambiar<br>Empresa S Cambiar | 8 Salir                                 | ;                |
| Consultas Transacciones Adm                      | inistración Pago a Prove         | edores Pago de Servicios                                                | Cobros Custod     | ia de Cheques | Comercio Exterior                                                    |                                                           | Notificaciones:<br>Usted tiene 0 avisos | 0/0              |
| Carga Consultas Autorización                     |                                  |                                                                         |                   |               |                                                                      |                                                           |                                         |                  |
| Preparación de Liquidaciones de Expo             | ertación                         |                                                                         |                   |               |                                                                      |                                                           |                                         |                  |
|                                                  |                                  |                                                                         |                   |               |                                                                      |                                                           |                                         |                  |
| Códigos de concepto de la operación              |                                  |                                                                         |                   |               |                                                                      |                                                           |                                         | ~                |
| Concepto (*)                                     | B01 - Cobros de exportac         | iones de bienes 🗸 🗸                                                     |                   |               |                                                                      |                                                           |                                         |                  |
| Importe (*)                                      | 76.78                            |                                                                         |                   |               |                                                                      |                                                           |                                         |                  |
| Concepto                                         | Seleccionar                      | ~                                                                       |                   |               |                                                                      |                                                           |                                         |                  |
| Importe                                          |                                  | - <del>Alterna</del> lie                                                |                   |               |                                                                      |                                                           |                                         |                  |
| Concento                                         | Colossiones                      |                                                                         |                   |               |                                                                      |                                                           |                                         |                  |
| concepto                                         | Seleccionar                      |                                                                         |                   |               |                                                                      |                                                           |                                         |                  |
| Importe                                          |                                  |                                                                         |                   |               |                                                                      |                                                           |                                         |                  |
| Seleccionar la forma de cierre de                | Efectuar Cierre Autom            | atico<br>Cambio                                                         |                   |               |                                                                      |                                                           |                                         |                  |
| cambio (*)                                       | Cerramos Cambio con              | el Corredor                                                             |                   |               |                                                                      |                                                           |                                         | ~                |
|                                                  |                                  |                                                                         |                   |               |                                                                      |                                                           |                                         |                  |
| @ 2008 Banes Campli Tadas las davadas asses      | nder Delàin de estuatidad i Ma   | ulidas da Casavidad                                                     |                   |               |                                                                      |                                                           | ton                                     |                  |
| Banco Comafi recomienda la utilización del naveg | ador Microsoft® Internet Explore | er® versión 8,                                                          |                   |               |                                                                      | CertiSur an SECO                                          | arthan                                  |                  |
|                                                  |                                  |                                                                         |                   |               |                                                                      |                                                           | <b>a</b> 10                             | 10% <del>-</del> |
| 🤭 🙆                                              |                                  |                                                                         |                   |               |                                                                      |                                                           |                                         |                  |

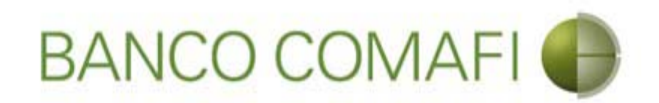

Seleccione la operación a realizar y de ser necesario la cuenta en moneda extranjera

|                                                  |                                     | Sec. Sectors                                                      |                                   |                     | State of the local division of the local division of the local div | A CONTRACTOR OF A CONTRACTOR OF A CONTRACTOR OF A CONTRACTOR OF A CONTRACTOR OF A CONTRACTOR OF A CONTRACTOR OF A CONTRACTOR A CONTRACTOR A CONTRA | - 0 - ×-                                                                                                    |
|--------------------------------------------------|-------------------------------------|-------------------------------------------------------------------|-----------------------------------|---------------------|----------------------------------------------------------------------------------------------------|----------------------------------------------------------------------------------------------------|----------------------------------------------------------------------------------------------------|
|                                                  |                                     |                                                                   |                                   |                     |                                                                                                    |                                                                                                    | Ø-0 A ★ ₩                                                                                                    |
| 😹 Banco Comafi - Empresas 🛛 🗙                    |                                     |                                                                   |                                   |                     | the second second                                                                                                    | a los frances in the                                                                                                    | The second second second second second second second second second second second second second second second se |
| Archivo Edición Ver Favoritos H                  | erramientas Ayuda                   |                                                                   |                                   |                     |                                                                                                    |                                                                                                    |                                                                                                    |
| 🟠 🔹 🔝 🔹 🚔 💌 Página 🕶                             | Seguridad 🔻 Herramientas            | - @- 👎 🔅 🖏 🗮                                                      |                                   |                     |                                                                                                    |                                                                                                    |                                                                                                    |
| BANCO CC                                         | DMAFI 🌗                             | NOVEDAD:<br>Ahora en eBanking Empre<br>realizar Transferencias In | esas podrás<br>I <b>mediatas.</b> |                     | Manual de Uso 🥝<br>Descargar 🔮<br>Generador de Archivos<br>0810-122-6622 🍟                                                                                                    | MACOFI S.R.L.<br>S Cambiar S Cambiar<br>Empresa S Cambiar (8                                                                                                    | Salir                                                                                                    |
| Consultas Transacciones Adm                      | inistración Pago a Provee           | dores Pago de Servicios                                           | Cobros                            | Custodia de Cheques | Comercio Exterior                                                                                                    | Notifi<br>Usted t                                                                                                    | caciones:                                                                                                    |
| Carga Consultas Autorización                     |                                     |                                                                   |                                   |                     |                                                                                                    |                                                                                                    |                                                                                                    |
| Prenaración de Liquidaciones de Expo             | etación                             |                                                                   |                                   |                     |                                                                                                    |                                                                                                    |                                                                                                    |
| reparation at Equilationes at Expo               |                                     |                                                                   |                                   |                     |                                                                                                    |                                                                                                    |                                                                                                    |
| Seleccionar la forma de cierre de<br>cambio (*)  | Ulamamos para Cerrar (              | Cambio                                                            |                                   |                     |                                                                                                    |                                                                                                    | ~                                                                                                    |
|                                                  | Cerramos Cambio con e               | I Corredor                                                        |                                   |                     |                                                                                                    |                                                                                                    |                                                                                                    |
| Nombre del Corredor                              |                                     |                                                                   |                                   |                     |                                                                                                    |                                                                                                    |                                                                                                    |
| Operación a realizar                             |                                     |                                                                   |                                   |                     |                                                                                                    |                                                                                                    |                                                                                                    |
|                                                  | O Liquidar el total y acred         | itar en la cuenta en pesos                                        |                                   |                     |                                                                                                    |                                                                                                    |                                                                                                    |
| Operación a realizar (*)                         | O Adquirir moneda extran            | ijera                                                             |                                   |                     |                                                                                                    |                                                                                                    |                                                                                                    |
|                                                  | O Realizar operación de o           | anje por el total                                                 |                                   |                     |                                                                                                    |                                                                                                    |                                                                                                    |
| Cuenta bancaria en moneda<br>extranjera          | Seleccionar 🖌                       |                                                                   |                                   |                     |                                                                                                    |                                                                                                    |                                                                                                    |
|                                                  |                                     |                                                                   |                                   |                     |                                                                                                    |                                                                                                    |                                                                                                    |
|                                                  |                                     |                                                                   | G Volver                          | Guardar 🔘 S         | iguiente                                                                                                    |                                                                                                    |                                                                                                    |
| Los campos marcados con (*) son                  | de caracter obligatorio,            |                                                                   |                                   |                     |                                                                                                    |                                                                                                    | ~                                                                                                    |
|                                                  |                                     |                                                                   |                                   |                     |                                                                                                    |                                                                                                    |                                                                                                    |
| © 2008 Banco Comafi. Todos los derechos reserv   | vados. Política de privacidad   Med | lidas de Seguridad                                                |                                   |                     |                                                                                                    | (In a Norton                                                                                                    |                                                                                                    |
| Banco Comafi recomienda la utilización del naveg | ador Microsoft® Internet Explorer   | versión 8                                                         |                                   |                     |                                                                                                    | CertiSur and SecureD                                                                                                    |                                                                                                    |
|                                                  |                                     |                                                                   |                                   |                     |                                                                                                    |                                                                                                    | ₫ 100% 👻                                                                                                    |
|                                                  |                                     |                                                                   |                                   |                     |                                                                                                    |                                                                                                    |                                                                                                    |

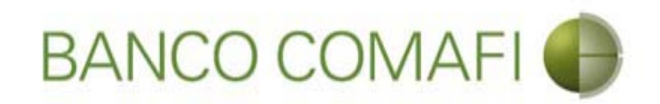

#### Operación a realizar:

- Liquidar el total y acreditar en la cuenta en pesos: realizará la acreditación en pesos del contravalor de las divisas al tipo de cambio negociado.
- Adquirir moneda extranjera: liquidará a pesos y luego realizará una compra de dólares billete que se acreditarán en la cuenta de ME. Tener en cuenta que existirá un spread entre el Tipo de Cambio comprador y vendedor.
- Realizar operación de canje por el total: Se acreditará el total en la cuenta en ME seleccionada.

**Cuenta bancaria en moneda extranjera**: solo la debe seleccionar si adquirirá ME o realizará operación de canje. Será la cuenta a acreditar.

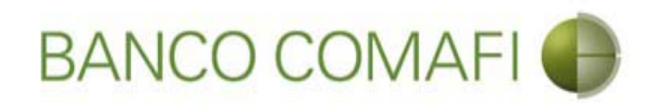

Seleccione liquidar el total y acreditar en la cuenta en pesos. Haga clic en "Siguiente"

|                                                                                                    |                                                                          | New Yorks                                                                                                    | -                       |                                       | and the second second second                                               |                           |                                |            |
|----------------------------------------------------------------------------------------------------|--------------------------------------------------------------------------|----------------------------------------------------------------------------------------------------|-------------------------|---------------------------------------|----------------------------------------------------------------------------|---------------------------|--------------------------------|------------|
|                                                                                                    |                                                                          |                                                                                                    |                         | 1 1 1 1 1 1 1 1 1 1 1 1 1 1 1 1 1 1 1 |                                                                            |                           | P.                             |            |
| 😹 Banco Comafi - Empresas 🛛 🗙                                                                      |                                                                          |                                                                                                    |                         |                                       |                                                                            | Contraction in the second | and the second second          |            |
| Archivo Edición Ver Favoritos H                                                                    | erramientas Ayuda                                                        |                                                                                                    |                         |                                       |                                                                            |                           |                                |            |
| 🏠 🔻 🔝 👻 🖶 👻 Página 🕶                                                                               | Seguridad 🔻 Herramientas                                                 | - @- Ҏ 🔅 🖳 🛄                                                                                                    |                         |                                       |                                                                            |                           |                                |            |
| BANCO CC                                                                                           | MAFI 🍈                                                                   | NOVEDAD:<br>Ahora en eBanking Empres<br>realizar Transferencias Ini                                              | sas podrás<br>mediatas. |                                       | Manual de Uso 🥝<br>Descargar 🔮<br>Generador de Archivos<br>0810-122-6622 🍟 | MACOFI S.R.L.             | Cambiar 🔞 Sa                   | lir        |
| Transmission in the second states of the second                                                    |                                                                          | and the second second second second second second second second second second second second second second second | 1. Provide Service      | 1. Martin Martin Street and Street    | - AND MARKED - 111                                                         | Empresa                   | Notificacio                    | nes:       |
| Consultas Transacciones Adm                                                                        | inistración Pago a Provee                                                | dores Pago de Servicios                                                                                          | Cobros                  | Custodia de Cheques                   | Comercio Exterior                                                          |                           | Usted tiene 0                  | avisos 0/0 |
| Carga Consultas Autorización                                                                       |                                                                          |                                                                                                    |                         |                                       |                                                                            |                           |                                |            |
| Preparación de Liquidaciones de Expo                                                               | rtación                                                                  |                                                                                                    |                         |                                       |                                                                            |                           |                                |            |
| Seleccionar la forma de cierre de<br>cambio (*)                                                    | O Llamamos para Cerrar (<br>O Cerramos Cambio con e                      | Cambio<br>I Corredor                                                                                             |                         |                                       |                                                                            |                           |                                | ^          |
| Nombre del Corredor                                                                                |                                                                          |                                                                                                    |                         |                                       |                                                                            |                           |                                |            |
| Operación a realizar                                                                               |                                                                          |                                                                                                    |                         |                                       |                                                                            |                           |                                |            |
|                                                                                                    | liquidar el total y acred                                                | itar en la cuenta en nesos                                                                                       |                         |                                       |                                                                            |                           |                                |            |
| Operación a realizar (*)                                                                           | Adquirir moneda extran                                                   | ijera                                                                                                    |                         |                                       |                                                                            |                           |                                |            |
|                                                                                                    | O Realizar operación de e                                                | anje por el total                                                                                                |                         |                                       |                                                                            |                           |                                |            |
| Cuenta bancaria en moneda<br>extranjera                                                            | Seleccionar 🗸                                                            |                                                                                                    |                         |                                       |                                                                            |                           |                                |            |
|                                                                                                    |                                                                          |                                                                                                    | <b>Volver</b>           | Guardar (C) S                         | iguiente                                                                   |                           |                                |            |
| Los campos marcados con (*) son (*)                                                                | de caracter obligatorio.                                                 |                                                                                                    |                         |                                       |                                                                            |                           |                                | ~          |
| © 2008 Banco Comafi. Todos los derechos reserv<br>Banco Comafi recomienda la utilización del naveg | rados. Política de privacidad   Mec<br>ador Microsoft® Internet Explorer | lidas de Seguridad<br>® versión 8.                                                                               |                         |                                       |                                                                            | (                         | CertiSur 🔐 🗹 Norton<br>SECURED |            |
|                                                                                                    |                                                                          |                                                                                                    | _                       |                                       |                                                                            |                           |                                | 🔍 100% 🔻   |
|                                                                                                    |                                                                          |                                                                                                    |                         |                                       |                                                                            |                           |                                |            |

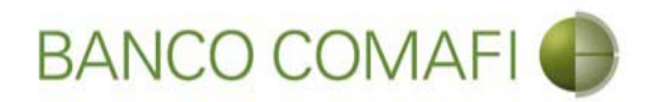

Aquí el formulario mostrará el número de solicitud y deberá aceptar la declaración propuesta. Continúe hacia abajo

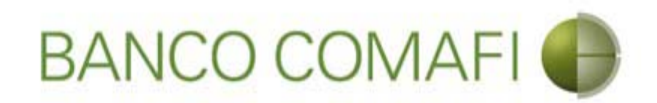

Integre observaciones si se desea aclarar algo y haga clic en "Siguiente"

|                 |                           | 0.0                      |                                   | The second second                                               | -                           | -                          | the second second second second second second second second second second second second second second second s                                                                                                    |                                                                                                    | ×     |
|-----------------|---------------------------|--------------------------|-----------------------------------|-----------------------------------------------------------------|-----------------------------|----------------------------|----------------------------------------------------------------------------------------------------|----------------------------------------------------------------------------------------------------|-------|
| <del>(</del> )  |                           |                          |                                   |                                                                 |                             |                            |                                                                                                    | 0-Q                                                                                                    | * #   |
| 😹 Banco Con     | iafi - Empresas 🔷         | <                        |                                   |                                                                 |                             | State of the second second | And Address of the Address of the Ad | The Design of the Other of the other                                                                                                    |       |
| Archivo Edi     | ción Ver Favorit          | os Herramientas          | Ayuda                             | and the second second                                           |                             |                            |                                                                                                    |                                                                                                    |       |
| 🖄 • 🔊 י         | r 🖃 🖶 🔻 Pági              | ina 🔻 Seguridad 🕇        | <ul> <li>Herramientas </li> </ul> | 0 - 🔎 🔅 🖏 🛝                                                     |                             |                            |                                                                                                    |                                                                                                    |       |
|                 | BANCC                     | COMAF                    |                                   | NOVEDAD:<br>Ahora en eBanking Empr<br>realizar Transferencias I | resas podrás<br>Inmediatas. |                            | Manual de Uso 🥝<br>Descargar 🔮<br>Generador de Archivos<br>0810-122-6622 🎧                                                                                                    | Jueves, 07 de Diciembre de 2017<br>MACOFI S.R.L. Julián Alcázar<br>Su último ingreso fue el 07/07/2017 a las 17:00 hs.<br>Cambiar<br>Cambiar<br>Empresa<br>Cambiar<br>Usuario<br>Salir |       |
| Consultas       | Transacciones             | Administración           | Pago a Proveedor                  | es Pago de Servicios                                            | Cobros                      | Custodia de Cheques        | Comercio Exterior                                                                                                    | Notificaciones:<br>Usted tiene 0 avisos                                                                                                    | 0/0   |
| Carga Co        | sultas Autorizació        | n                        |                                   |                                                                 |                             |                            |                                                                                                    |                                                                                                    |       |
| Preparació      | n de Liquidaciones o      | de Exportación           |                                   |                                                                 |                             |                            |                                                                                                    |                                                                                                    |       |
|                 |                           |                          |                                   |                                                                 |                             |                            |                                                                                                    |                                                                                                    |       |
|                 |                           |                          |                                   |                                                                 | Moneda                      | DOLARES U.S.A.             |                                                                                                    |                                                                                                    | ~     |
|                 |                           |                          |                                   |                                                                 | Importe                     | 76.78                      |                                                                                                    |                                                                                                    |       |
|                 |                           |                          |                                   | -                                                               | Tino de cuenta              | Guesta Carriente           | -                                                                                                    |                                                                                                    |       |
|                 |                           |                          |                                   |                                                                 | npo de caenta               | Cuenta Corriente           |                                                                                                    |                                                                                                    |       |
|                 |                           |                          |                                   |                                                                 | Cuenta                      | 0080-80360-3               |                                                                                                    |                                                                                                    |       |
| Observa         | ciones                    |                          |                                   |                                                                 |                             |                            |                                                                                                    |                                                                                                    |       |
|                 | Observaci                 | ones                     |                                   |                                                                 |                             |                            | ^                                                                                                    |                                                                                                    |       |
|                 |                           |                          |                                   |                                                                 |                             |                            | $\sim$                                                                                                    |                                                                                                    |       |
|                 |                           |                          |                                   | Anterior                                                        | Guarda                      | r 🙆 Anulau 🧑 S             | Siguiante                                                                                                    |                                                                                                    |       |
|                 |                           |                          |                                   | - million                                                       | Gaarda                      |                            | igueite                                                                                                    |                                                                                                    |       |
| Los ca          | mpos marcados con         | (*) son de caracter      | obligatorio.                      |                                                                 |                             |                            |                                                                                                    |                                                                                                    | ~     |
|                 |                           |                          |                                   |                                                                 |                             |                            |                                                                                                    |                                                                                                    |       |
| © 2008 Banco C  | omafi. Todos los derech   | ios reservados. Política | de privacidad   Medida            | s de Seguridad                                                  |                             |                            |                                                                                                    | (W) A Vorton                                                                                                    |       |
| Banco Comafi re | comienda la utilización o | del navegador Microsof   | t® Internet Explorer® v           | ersión 8,                                                       |                             |                            |                                                                                                    | CertiSur sets                                                                                                    | 00/   |
|                 |                           |                          |                                   |                                                                 |                             |                            |                                                                                                    | at 10                                                                                                    | 176 ¥ |
|                 | 3                         |                          |                                   |                                                                 |                             |                            |                                                                                                    |                                                                                                    |       |

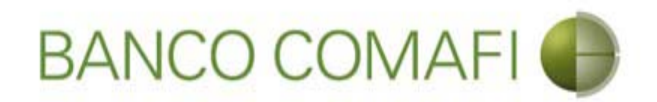

Adjunte copia del Permiso de Embarque, Documento de Transporte y Factura. Seleccione "Examinar"

|                                                                                                    | States and Street Street Street Street                                                                                                    |                                                     |                                                                        |               |                                      | - 0 ×    |
|----------------------------------------------------------------------------------------------------|----------------------------------------------------------------------------------------------------|-----------------------------------------------------|------------------------------------------------------------------------|---------------|--------------------------------------|----------|
|                                                                                                    |                                                                                                    | 1.                                                  |                                                                        |               | P+1                                  |          |
| Ranco Comafi - Empresas X                                                                                                    |                                                                                                    |                                                     |                                                                        |               | Section States                       |          |
| Archivo Edición Ver Favoritos Herramientas Ayuda                                                                                                    |                                                                                                    |                                                     |                                                                        |               |                                      |          |
| 🟠 🔻 🖾 👻 🖶 🔻 Página 🕶 Seguridad 👻 Herramientas 🖲                                                                                                    | • 🚱 • 💭 🔅 🖳 🚉                                                                                                    |                                                     |                                                                        |               |                                      |          |
| BANCO COMAFI 🌒                                                                                                    | NOVEDAD:<br>Ahora en eBanking Empresas podrás<br>realizar Transferencias Inmediatas.                                                                                                    |                                                     | Manual de Uso @<br>Descargar<br>Generador de Archivos<br>0810-122-6622 | MACOFI S.R.L. | S Cambiar 8 Salir<br>Usuario 8 Salir | )        |
| Consultas Transacciones Administración Pago a Proveed                                                                                                    | ores Pago de Servicios Cobros                                                                                                    | Custodia de Cheques                                 | Comercio Exterior                                                      |               | Notificacione<br>Usted tiene 0 av    | s: 0/0   |
| Carga Consultas Autorización                                                                                                    | W                                                                                                    |                                                     |                                                                        |               |                                      |          |
| Cobro de Exportaciones con Cierre de Cambio   Documentació<br>Nr.Operación: OPE-94-103161   Nr.Solicitud: 974   Estado: Ingresad<br>Nuevos Documentos Adjuntos<br>Otra Documentacion Respaldatoria<br>Otra Documentacion Respaldatoria<br>Otra Documentacion Respaldatoria<br>Otra Documentacion Respaldatoria<br>Otra Documentacion Respaldatoria | n<br>da<br>Examina<br>Examina<br>E | ar<br>ar<br>ar<br>ar<br>ar<br>ar<br>) 🚫 Anular 📿 Co | nfirmar                                                                |               |                                      |          |
| © 2008 Banco Comafi. Todos los derechos reservados. Política de privacidad   Medi<br>Banco Comafi recomienda la utilización del navegador Microsoft® Internet Explorer®                                                                                                    | das de Seguridad<br>9 versión 8.                                                                                                    |                                                     |                                                                        |               |                                      |          |
|                                                                                                    |                                                                                                    |                                                     |                                                                        |               |                                      | € 100% ▼ |

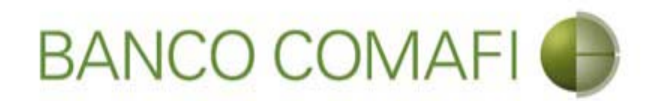

El formulario permite inicialmente adjuntar hasta 5 documentos. Si es necesario superar dicho número, una vez adjuntados todos, haga clic en "Guardar" y nuevamente permitirá adjuntar otros 5 documentos.

Repita la operación tantas veces como sea necesaria.

Tenga en cuenta las limitaciones indicadas en "Documentos adjuntos".

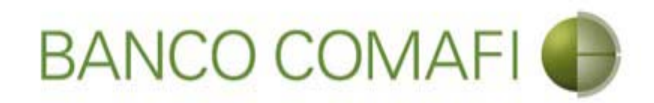

#### Seleccione el documento a adjuntar, solo uno por vez

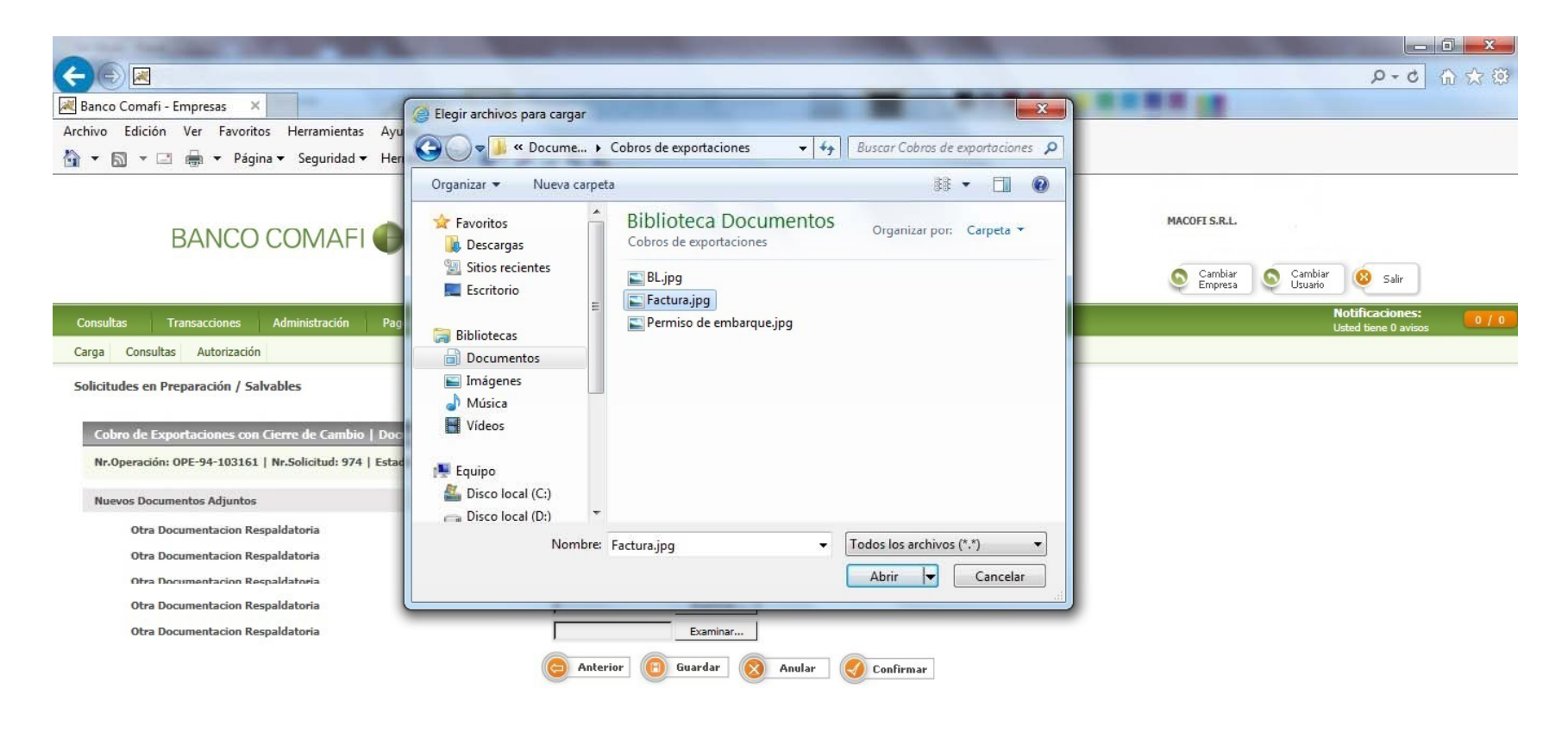

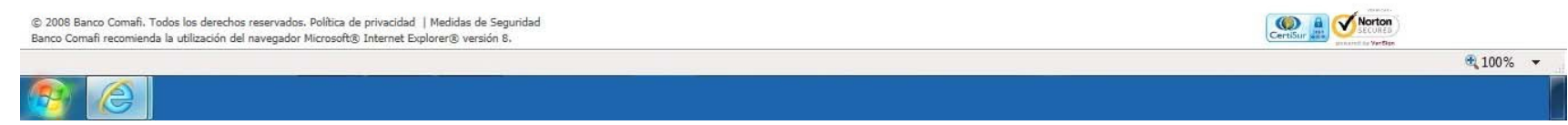

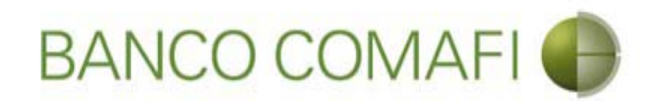

Al finalizar de adjuntar la documentación haga clic en "Confirmar"

| Image: Service Comstil-Empress   Image: Service Comstil-Empress   Image: Service Comstil-Empress   Image: Service Comments   Image: Service Comments   Image: Service Comments   Image: Service Comments   Image: Service Service Se | ) A ★ ¤  |
|----------------------------------------------------------------------------------------------------|----------|
| Banco Comsfi - Empress     Archivo Edición Ver Favoritos Herramientas Ayuda                                                                                                    | s 0 / 0  |
| Archivo Edición Ver Favoritos Herramientas Ayuda<br>Archivo Edición Ver Favoritos Herramientas Ayuda<br>Archivo Edición Ver Favoritos Herramientas Ayuda<br>Personante Seguridad + Herramientas Pigna & Seguridad + Herramientas Pigna & Manual de Uso Pigna & Macori S.R.L<br>Descargar O<br>Descargar O<br>Cenerador de Archivos O<br>Bilo-122-6522 Pigna & Combin D<br>Consultas Transferencias Inmediatas.<br>Consultas Autorización<br>Carga Consultas Autorización<br>Solicitudes en Preparación / Salvables<br>Cobro de Exportaciones con Gierre de Cambin   Documentación<br>Nr.Operación: OPE-94-103161   Nr.Solicitud: 974   Estador Ingresada<br>Nuevos Documentacion Respaldatoria<br>Otra Documentacion Respaldatoria<br>Otra Documentacion Respaldatoria<br>Otra Documentacion Respaldatoria<br>Ciubers avaiogi(Docum Examinar)                                                                                                    | 5 0 / 0  |
| Image: Solution: Página * Segurida * Herramientas * @* #     Image: Segurida * Herramientas * @* #     Image: Segurida * Herramientas * #     Image: Segurida * Herramientas * #     Image: Segur                                                                                                    | 6 0 / 0  |
| BANCO COMAFI ()       INOVEDAD:<br>Ahora en eBanking Empresas podrás<br>realizar Transferencias Inmediatas.       Manual de Uso @<br>Descargar O<br>Balo 122-6622 ()       MACOFI S.R.L<br>()         Consultas       Administración       Pago a Proveedores       Pago de Servicios       Cobros       Custodia de Cheques       Comercio Exterior       Notificaciones         Carga       Consultas       Autorización       Solicitudes en Preparación / Salvables       Notificaciones       Notificaciones       Notificaciones         Cobros de Exportaciones con Gierre de Cambio   Documentación<br>Necogenetics Adjuntos       Necose subjectores       Veranisman                                                                                                    | 5. 0/0   |
| Consultas Transacciones Administración Pago a Proveedores Pago de Servicios Cobros Custodia de Cheques Comercio Exterior Notificacione   Carga Consultas Autorización Solicitudes en Preparación / Salvables Solicitudes en Preparación / Salvables Solicitudes en Preparación / Salvables Solicitudes en Preparación / Salvables   Cobro de Exportaciones con Cierre de Cambio   Documentación Nr.Operación: OPE-94-103161   Nr.Solicitud: 974   Estado: Ingresada Estaminar Estaminar   Otra Documentacion Respaldatoria Ci/Users/avalogi/Docum Examinar Estaminar   Otra Documentacion Respaldatoria Ci/Users/avalogi/Docum Examinar                                                                                                    | 5 0 / 0. |
| Carga       Consultas       Autorización         Solicitudes en Preparación / Salvables       Cobro de Exportaciones con Cierre de Cambio   Documentación         Nr.Operación: OPE-94-103161   Nr.Solicitud: 974   Estado: Ingresada       Minore de Cambio   Documentación         Nuevos Documentos Adjuntos       Ci./Users/avalogi/Docum       Examinar         Otra Documentación Respaldatoria       Ci./Users/avalogi/Docum       Examinar         Otra Documentación Respaldatoria       Ci./Users/avalogi/Docum       Examinar                                                                                                    |          |
| Solicitudes en Preparación / Salvables          Cobro de Exportaciones con Cierre de Cambio   Documentación         Nr.Operación: OPE-94-103161   Nr.Solicitud: 974   Estado: Ingresada         Nuevos Documentos Adjuntos         Otra Documentacion Respaldatoria       C:\Users\avalog\Docum Examinar         Otra Documentacion Respaldatoria       C:\Users\avalog\Docum Examinar                                                                                                    |          |
| Otra Documentacion Respaldatoria     C:\liseretiaualogi\Docum     Examinar       Otra Documentacion Respaldatoria     Examinar       Otra Documentacion Respaldatoria     Examinar                                                                                                    |          |
| © 2008 Banco Comañ. Todos los derechos reservados. Política de privacidad   Medidas de Seguridad<br>Banco Comañ recomienda la utilización del navegador Microsoft® Internet Explorer® versión 8.                                                                                                    | ₹ 100% ▼ |

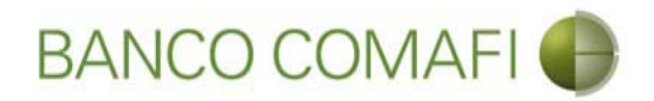

¡Felicitaciones; ha ingresado la solicitud correctamente!. Por favor haga clic en "aceptar" y diríjase a Autorización (**ver apartado**)

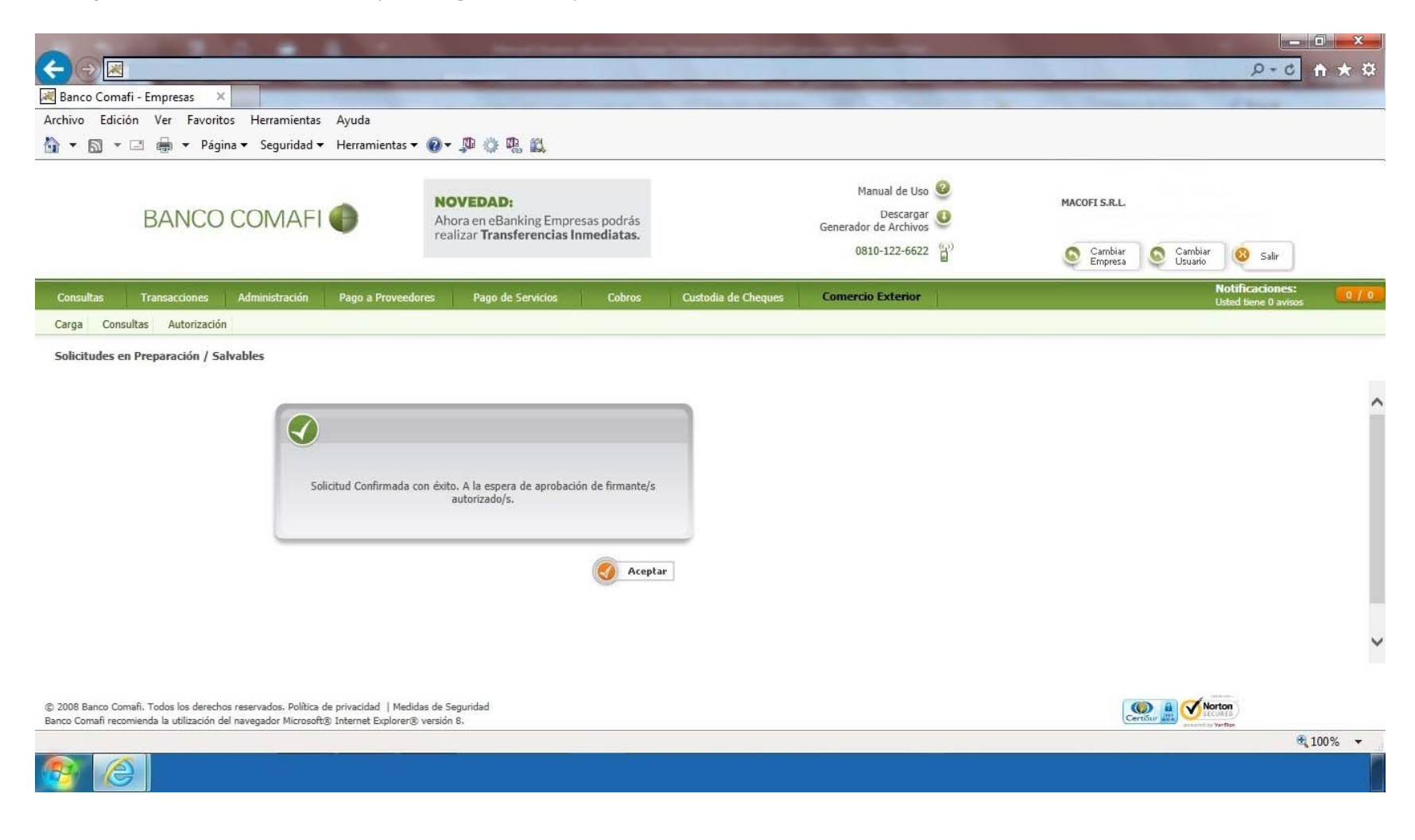

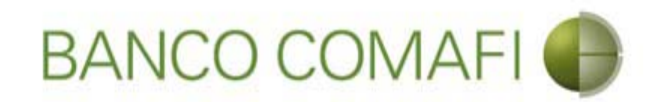

## Compra y venta

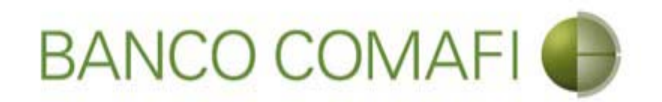

El procedimiento será similar al descripto precedentemente solo deberá seleccionar en la primer pantalla del formulario la opción "Adquirir Moneda Extranjera" y la cuenta en USD a utilizar.

A continuación la segunda hoja del formulario virtual sufrirá una modificación donde se adicionarán los datos para la compra-venta como se mostrará a continuación.

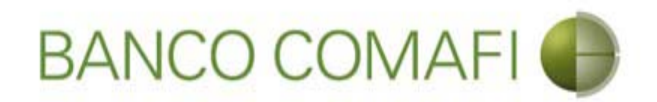

En la primer pantalla seleccione "Adquirir moneda extranjera" y la cuenta en dólares a utilizar y hacer clic en "Siguiente"

| A DESCRIPTION OF THE OWNER OF THE OWNER OWNER OF THE OWNER OF THE OWNER OWNER OF THE OWNER OF THE OWNER OF THE OWNER OF THE OWNER OF THE OWNER OF THE OWNER OF THE OWNER OF THE OWNER OF THE OWNER OF THE OWNER OF THE OWNER OWNER OF THE OWNER OWNER OWNER OWNER OWNER OWNER OWNER OWNER OWNER OWNER OWNER OWNER OWNER OWNER OWNER OWNER OWNER OWNER OWNER OWNER OWNER OWNER |                                                                                                    |                                                                     |                       |                     |                                                         |                      |                                      | - 0 ×        |
|----------------------------------------------------------------------------------------------------|----------------------------------------------------------------------------------------------------|---------------------------------------------------------------------|-----------------------|---------------------|---------------------------------------------------------|----------------------|--------------------------------------|--------------|
|                                                                                                    |                                                                                                    |                                                                     |                       |                     |                                                         |                      | P = C                                | <b>↑</b> ★ ☆ |
| 💐 Banco Comafi - Empresas 🛛 🗙                                                                                                    |                                                                                                    |                                                                     |                       |                     | and the second second                                   |                      | and the second second                |              |
| Archivo Edición Ver Favoritos He                                                                                                    | erramientas Ayuda                                                                                                    |                                                                     |                       |                     |                                                         |                      |                                      |              |
| 🏠 🔻 🖾 👻 🚍 🖶 👻 Página 👻 S                                                                                                    | Seguridad 🔻 Herramientas                                                                                                    | • 🕢 • 📮 🌼 🖳                                                         |                       |                     |                                                         |                      |                                      |              |
| BANCO CO                                                                                                    | MAFI 🌒                                                                                                    | NOVEDAD:<br>Ahora en eBanking Empres<br>realizar Transferencias Inc | as podrás<br>nediatas |                     | Manual de Uso 🥹<br>Descargar 🕴<br>Generador de Archivos | MACOFI S.R.L.        |                                      |              |
|                                                                                                    |                                                                                                    |                                                                     |                       |                     | 0810-122-6622 (())                                      | S Cambiar<br>Empresa | Salir                                |              |
| Consultas Transacciones Admi                                                                                                    | nistración Pago a Provee                                                                                                    | dores Pago de Servicios                                             | Cobros                | Custodia de Cheques | Comercio Exterior                                       |                      | Notificaciones<br>Usted tiene 0 avis | :<br>05 0/0  |
| Carga Consultas Autorización                                                                                                    |                                                                                                    |                                                                     |                       |                     |                                                         |                      |                                      |              |
| Seleccionar la forma de cierre de<br>cambio (*)<br>Nombre del Corredor<br>Operación a realizar<br>Operación a realizar (*)                                                                                                    | Llamamos para Cerrar (     Cerramos Cambio con e     Cerramos Cambio con e     Liquidar el total y acree     Adquirir moneda extran | Cambio<br>el Corredor<br>ditar en la cuenta en pesos<br>njera       |                       |                     |                                                         |                      |                                      | ^            |
| Cuenta bancaria en moneda<br>extranjera                                                                                                    | Realizer eperación de o                                                                                                    | anje por el total                                                   | S Volver              | 📵 Guarda. 🧔 S       | iguiente                                                |                      |                                      |              |
| <ul> <li>Los campos marcados con (*) son o</li> <li>2008 Banco Comañ. Todos los derechos reserva</li> </ul>                                                                                                    | le caracter obligatorio.<br>ados. Política de privacidad   Me                                                                       | didas de Seguridad                                                  |                       |                     |                                                         | ſ                    | () Action                            | Ť            |
| Banco Comafi recomienda la utilización del navega                                                                                                    | ador Microsoft® Internet Explore                                                                                                    | r® versión 8.                                                       |                       |                     |                                                         | C                    | annual to Vertice                    | € 100% ▼     |
| <u>8</u>                                                                                                    |                                                                                                    |                                                                     |                       |                     |                                                         |                      |                                      | 10010        |

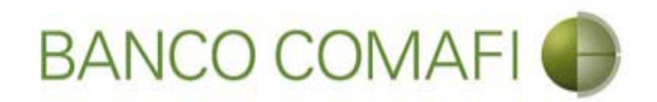

En la segunda pantalla se debe tildar la DDJJ e integrar el monto de dólares que desea adquirir

|                                                                                                    | Name and Address of Street of Street | the second second second second second second second second second second second second second second second s |                                  |                                                                                                    |
|----------------------------------------------------------------------------------------------------|----------------------------------------------------------------------------------------------------|----------------------------------------------------------------------------------------------------|----------------------------------|----------------------------------------------------------------------------------------------------|
|                                                                                                    |                                                                                                    |                                                                                                    |                                  | ۵÷۵ 🕈 🖈 ۵                                                                                                    |
| Banco Comafi - Empresas 🛛 🖌                                                                                                    | the second second second second                                                                                                    | A REAL PROPERTY AND A REAL PROPERTY AND A                                                                      |                                  | and the second second se |
| Archivo Edición Ver Favoritos Herramientas Ayuda                                                                                                    |                                                                                                    |                                                                                                    |                                  |                                                                                                    |
| 🔓 🔻 🔝 👻 🔚 🔻 Página 🔻 Seguridad 👻 Herramientas                                                                                                    | • @• 👎 🔅 🖏 🚉                                                                                                    |                                                                                                    |                                  |                                                                                                    |
| BANCO COMAFI 🌒                                                                                                    | NOVEDAD:<br>Ahora en eBanking Empresas podrás<br>realizar Transferencias Inmediatas.                                                                                                    | Manual de<br>Desc<br>Generador de Arc                                                                          | e Uso 🥹 MACOFI S.R.L.<br>argar 🔮 |                                                                                                    |
|                                                                                                    |                                                                                                    | 0810-122-                                                                                                    | -6622 😭 Cambiar Empresa          | Salir Usuario                                                                                                    |
| Consultas Transacciones Administración Pago a Proveed                                                                                                    | dores Pago de Servicios Cobros                                                                                                    | Custodia de Cheques Comercio Exter                                                                             | rior                             | Notificaciones:<br>Usted tiene 0 avisos                                                                                                    |
| Carga Consultas Autorización                                                                                                    |                                                                                                    |                                                                                                    |                                  |                                                                                                    |
|                                                                                                    | reglamentario de la ley 25.413. (*)<br>Debe seleccionar esta opción<br>Moneda de la cuenta<br>Importe<br>Debe informar este importe<br>Tipo de cuenta<br>Cuenta                                                                                                    | DOLARES U.S.A.<br>Cuenta Corriente<br>0080-80365-8                                                             |                                  |                                                                                                    |
|                                                                                                    | Tipo de cuenta Moneda Extranjera                                                                                                    | Caja de Ahorro                                                                                                 |                                  |                                                                                                    |
|                                                                                                    | Cuenta Moneda Extranjera                                                                                                    | 0081-02757-0                                                                                                   |                                  |                                                                                                    |
| 2008 Banco Comafi. Todos los derechos reservados. Política de privacidad   Med<br>Janco Comafi recomienda la utilización del navegador Microsoft® Internet Explorent | iidas de Seguridad<br>® versión 8.                                                                                                    |                                                                                                    |                                  |                                                                                                    |
| 89 (C)                                                                                                    |                                                                                                    |                                                                                                    |                                  | ₫,100% ▼                                                                                                    |

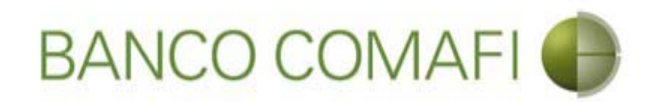

El monto a adquirir puede ser menor, igual o superior al monto de divisas que se está liquidando.

Se debe tener en cuenta que existirá una diferencia de cotización entre el tipo de cambio comprador de la divisa y el tipo de cambio vendedor de los billetes sujeto a las condiciones imperantes en el mercado al momento del cierre. Si el monto que se desea adquirir es igual o superior al monto de divisas liquidadas, se debe contar en la cuenta en pesos con el saldo suficiente para cubrir la venta de cambio y las comisiones correspondientes.

Finalizada la integración, continuar integrando como se ha descripto precedentemente en "Acreditación de pesos en la cuenta".

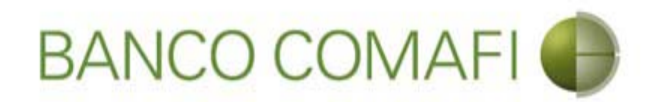

Continuar hacia abajo. Desde aquí el procedimiento es igual en el descripto a "Acreditación de pesos en la cuenta"

|                                                                                                    | the state of the state of the                                                                                                    | The second second second second second second second second second second second second second second second s | and the state of the state of the state of the state of the state of the state of the state of the state of the                                                                                                    |                                          |        |
|----------------------------------------------------------------------------------------------------|----------------------------------------------------------------------------------------------------|----------------------------------------------------------------------------------------------------|----------------------------------------------------------------------------------------------------|------------------------------------------|--------|
|                                                                                                    |                                                                                                    | 1.0                                                                                                    |                                                                                                    | 0-Q                                      | n 🖈 🕯  |
| Banco Comafi - Empresas 🗙                                                                                                    |                                                                                                    | And the second second second                                                                                   | and the second second sec | A State of State of States               |        |
| chivo Edición Ver Favoritos Herramientas Ayuda                                                                                                    |                                                                                                    |                                                                                                    |                                                                                                    |                                          |        |
| 🕈 🔻 🖾 🖶 🔹 Página 🕶 Seguridad 🕶 Herramientas 🕶                                                                                                    | 0 - P () P. II.                                                                                                    |                                                                                                    |                                                                                                    |                                          |        |
| BANCO COMAFI 🌘                                                                                                    | NOVEDAD:<br>Ahora en eBanking Empresas podrás<br>realizar Transferencias Inmediatas.                                                                                                    |                                                                                                    | Manual de Uso 🥹<br>Descargar 🔮<br>Generador de Archivos<br>0810-122-6622 🍟                                                                                                    | MACOFI S.R.L.<br>Cambiar Cambiar 8 Salir |        |
| Consultas Transacciones Administración Pago a Proveedo                                                                                                    | ores Pago de Servicios Cobros                                                                                                    | Custodia de Cheques                                                                                            | Comercio Exterior                                                                                                    | Notificaciones:<br>Usted tiene 0 avisos  | 0/     |
| Carga Consultas Autorización                                                                                                    |                                                                                                    |                                                                                                    |                                                                                                    |                                          |        |
| impuesto ley 25.413, por tratarse de transferencias de fondos,<br>abierta a nombre del ordenante de la transferencia, según lo estable                             | , que tiene por destino a una cuenta corriente<br>sce el artículo 10 inc. b) del Decreto 3800/2001<br>reglamentario de la ley 25.413. (*)<br>Debe seleccionar esta opción<br>Moneda de la cuenta | DOLARES U.S.A.                                                                                                 |                                                                                                    |                                          |        |
|                                                                                                    | Importe<br>Debe informar este importe                                                                                                    | 1,200.00 ×                                                                                                    |                                                                                                    |                                          |        |
|                                                                                                    | Tipo de cuenta                                                                                                    | Cuenta Corriente                                                                                               |                                                                                                    |                                          |        |
|                                                                                                    | Cuenta                                                                                                    | 0080-80365-8                                                                                                   |                                                                                                    |                                          |        |
|                                                                                                    | Tipo de cuenta Moneda Extranjera                                                                                                    | Caja de Ahorro                                                                                                 |                                                                                                    |                                          |        |
|                                                                                                    | Cuenta Moneda Extranjera                                                                                                    | 0081-02757-0                                                                                                   |                                                                                                    |                                          |        |
| 2008 Banco Comañ. Todos los derechos reservados. Política de privacidad   Medid<br>neo Comañ recomienda la utilización del navegador Microsoft® Internet Explorer® | tas de Seguridad<br>versión 8.                                                                                                    |                                                                                                    |                                                                                                    |                                          |        |
|                                                                                                    |                                                                                                    |                                                                                                    |                                                                                                    | B. 1                                     | .00% 👻 |
|                                                                                                    |                                                                                                    |                                                                                                    |                                                                                                    |                                          |        |

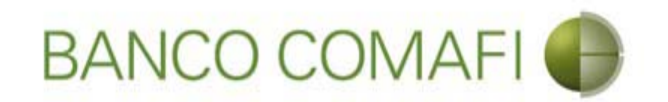

## Canje por el total

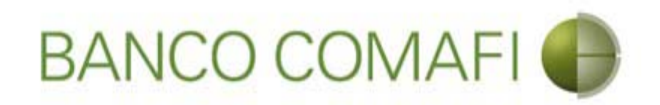

La operación de canje consistirá en acreditar "uno a uno" los dólares recibidos en divisa a la cuenta en dólares en billete.

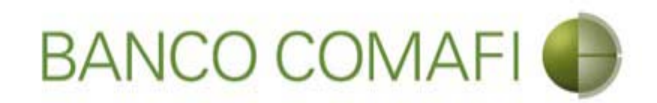

#### Seleccione el concepto por el cual desea realizar la liquidación

| Contraction of the local division of the local division of the loc |                                | Name and Address of Street and Street and St | of the second second second second second second second second second second second second second second second | and the state of the state of the state of the state of the state of the state of the state of the state of the |                              |                                         | ×     |
|----------------------------------------------------------------------------------------------------|--------------------------------|----------------------------------------------------------------------------------------------------|----------------------------------------------------------------------------------------------------|----------------------------------------------------------------------------------------------------|------------------------------|-----------------------------------------|-------|
|                                                                                                    |                                |                                                                                                    |                                                                                                    |                                                                                                    |                              | D-0                                     | : ★ ¤ |
| 💐 Banco Comafi - Empresas 🛛 🗙                                                                                                    |                                |                                                                                                    |                                                                                                    | and a subscription of a                                                                                         | and the second second        | - 10 - 10 - 10                          |       |
| Archivo Edición Ver Favoritos He                                                                                                    | erramientas Ayuda              |                                                                                                    |                                                                                                    |                                                                                                    |                              |                                         |       |
| 🏠 🔻 🖾 👻 🚔 🔻 Página 🕶 🗄                                                                                                    | Seguridad 🔻 Herramient         | as 🕶 🔞 🔻 💭 🌼 🐘 🛍                                                                                                    |                                                                                                    |                                                                                                    |                              |                                         |       |
| BANCO CO                                                                                                    | MAFI 🌒                         | NOVEDAD:<br>Ahora en eBanking Empresas podrás<br>realizar Transferencias Inmediatas.                                                                                                    |                                                                                                    | Manual de Uso 🥹<br>Descargar 😃<br>Generador de Archivos                                                         | MACOFI S.R.L.                |                                         |       |
|                                                                                                    |                                |                                                                                                    |                                                                                                    | 0810-122-6622                                                                                                   | Cambiar Sambiar Cambiar Camb | iar 🔞 Salir                             |       |
| Consultas Transacciones Admi                                                                                                    | nistración Pago a Prov         | reedores Pago de Servicios Cobros                                                                                                    | Custodia de Cheques                                                                                             | Comercio Exterior                                                                                               |                              | Notificaciones:<br>Usted tiene 0 avisos | 0/0   |
| Carga Consultas Autorización                                                                                                    |                                | M                                                                                                    |                                                                                                    |                                                                                                    |                              |                                         |       |
| Preparación de Liquidaciones de Expo                                                                                                    | rtación                        |                                                                                                    |                                                                                                    |                                                                                                    |                              |                                         |       |
|                                                                                                    |                                |                                                                                                    |                                                                                                    |                                                                                                    |                              |                                         |       |
| Codigos de concepto de la operación                                                                                                    |                                |                                                                                                    |                                                                                                    |                                                                                                    |                              |                                         | 1     |
| Concepto (*)                                                                                                    | B01 - Cobros de exporta        | aciones de bienes 🔽 🗸                                                                                                    |                                                                                                    |                                                                                                    |                              |                                         |       |
| Importe (*)                                                                                                    | 76.78                          |                                                                                                    |                                                                                                    |                                                                                                    |                              |                                         |       |
| Concepto                                                                                                    | Seleccionar                    | ~                                                                                                    |                                                                                                    |                                                                                                    |                              |                                         |       |
| Importe                                                                                                    |                                |                                                                                                    |                                                                                                    |                                                                                                    |                              |                                         |       |
| Concepto                                                                                                    | Seleccionar                    | $\sim$                                                                                                    |                                                                                                    |                                                                                                    |                              |                                         |       |
| Importe                                                                                                    |                                |                                                                                                    |                                                                                                    |                                                                                                    |                              |                                         |       |
|                                                                                                    | Efectuar Cierre Autor          | mation                                                                                                    |                                                                                                    |                                                                                                    |                              |                                         |       |
| Seleccionar la forma de cierre de<br>cambio (*)                                                                                                    | Common Combiners               | ar Cambio                                                                                                    |                                                                                                    |                                                                                                    |                              |                                         |       |
|                                                                                                    | Cerranos canibio co            | n er contegor.                                                                                                    |                                                                                                    |                                                                                                    |                              |                                         | 1     |
| © 2008 Banno Comañ. Todos los derechos reserv                                                                                                    | ados. Política de orivacidad 🕴 | Medidas de Securidad                                                                                                    |                                                                                                    |                                                                                                    |                              | Norton                                  |       |
| Banco Comafi recomienda la utilización del navega                                                                                                    | ador Microsoft® Internet Explo | orer® versión 8,                                                                                                    |                                                                                                    |                                                                                                    | CertiSur 📰 💟                 | ISECURED                                |       |
|                                                                                                    |                                |                                                                                                    |                                                                                                    |                                                                                                    |                              | <b>Q</b> 100                            | )% 🔻  |
|                                                                                                    |                                |                                                                                                    |                                                                                                    |                                                                                                    |                              |                                         |       |

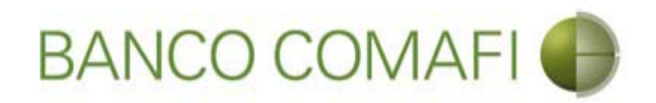

Seleccione "Realizar operación de canje por el total" y la cuenta en USD, luego haga clic en "Siguiente"

|                                                                                                    |                                                                                                    |                                                                                      |                                |                     |                                                                                                    |               | D-C                 | ↑★☆    |
|----------------------------------------------------------------------------------------------------|----------------------------------------------------------------------------------------------------|--------------------------------------------------------------------------------------|--------------------------------|---------------------|----------------------------------------------------------------------------------------------------|---------------|---------------------|--------|
| 😹 Banco Comafi - Empresas 🛛 🗙                                                                                                    |                                                                                                    |                                                                                      |                                |                     | and the second second second second second second second second second second second second second second second |               |                     |        |
| Archivo Edición Ver Favoritos H                                                                                                    | erramientas Ayuda                                                                                                    |                                                                                      |                                |                     |                                                                                                    |               |                     |        |
| 🟠 🔻 🖾 👻 🚔 🔻 Página 🕶                                                                                                    | Seguridad 👻 Herramienta                                                                                                    | s 🕶 🔞 🕶 💭 🍈 🖏 🛍                                                                      |                                |                     |                                                                                                    |               |                     |        |
| BANCO CO                                                                                                    | MAFI 🌒                                                                                                    | NOVEDAD:<br>Ahora en eBanking Empres<br>realizar Transferencias Inc                  | sas podrás<br><b>mediatas.</b> |                     | Manual de Uso 🥹<br>Descargar 🔮<br>Generador de Archivos<br>0810-122-6622 🎧                                       | MACOFI S.R.L. | Cambiar 🛞 Salir     |        |
| Consultas Transacciones Adm                                                                                                    | inistración Pago a Prove                                                                                                    | edores Pago de Servicios                                                             | Cohros                         | Custodia de Cheques | Comercio Exterior                                                                                                |               | Notificaciones:     | 0/0    |
| Carga Consultas Autorización                                                                                                    |                                                                                                    |                                                                                      |                                |                     |                                                                                                    |               | Usted bene 0 avisos |        |
| Preparación de Liquidaciones de Expo<br>Seleccionar la forma de cierre de<br>cambio (*)<br>Nombre del Corredor<br>Operación a realizar<br>Operación a realizar (*)<br>Cuenta bancaria en moneda | rtación<br>Llamamos para Cerrar<br>Cerramos Cambio con<br>Liquidar el total y acre<br>Adquirir moneda extr:<br>Reslizar operación de<br>0081-02757-0 | Cambio<br>el Corredor<br>ditar en la cuenta en pesos<br>injera<br>canje por el total | _                              | _                   |                                                                                                    |               |                     | ^      |
| Los campos marcados con (*) son<br>© 2008 Banco Comañ. Todos los derechos reserv<br>Banco Comañ recomienda la utilización del naveo                                                             | de caracter obligatorio,<br>ados. Política de privacidad   M<br>ador Microsoft® Internet Exolor                                                      | edidas de Seguridad<br>er® versión 8.                                                | Guardar                        | Anular (@ 9         | Siguiente                                                                                                    | Gerisur       | Norton              | ~      |
|                                                                                                    |                                                                                                    |                                                                                      |                                |                     |                                                                                                    |               | en de la versen     | 100% 👻 |
| <u>8</u>                                                                                                    |                                                                                                    |                                                                                      |                                |                     |                                                                                                    |               |                     |        |

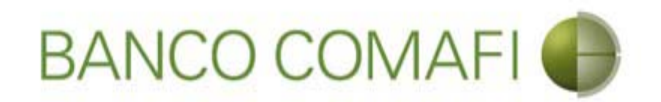

Desde aquí continuar de acuerdo a lo indicado precedentemente en "Acreditación de pesos en la cuenta" ya que no sufrirá modificaciones el formulario.

Se debe tener en cuenta que el Banco cobra una comisión adicional por esta operatoria.

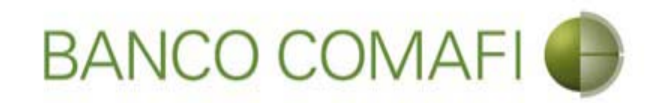

## Liquidación CDE y COE

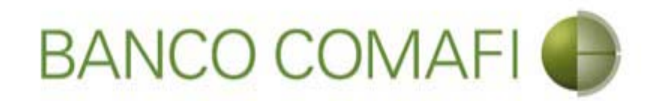

Tanto las CDE como las COE son operaciones que se encuentran ingresadas al sistema y al recibir fondos pueden liquidarse.

Debe seguir los mismos pasos que los indicados para liquidar una OPE solo que en el filtro el tipo de operación debe colocarse "Carta de Crédito de Exportación" o "Cobranzas de Exportación".

En ambos casos es posible realizar la acreditación de pesos en la cuenta, realizar canje por el total, compra/venta de moneda extranjera o aplicarlos a cancelar prefinanciaciones o financiaciones de exportaciones.

Por favor vea los apartados correspondientes descriptos precedentemente para liquidación de cobros de exportaciones.

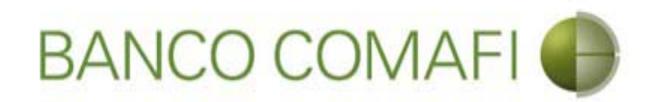

Busque la operación que se desea liquidar y haga clic sobre el número de la misma que se encontrará en color azul

| -                                 |                                 |                                                      |                                         |                                        |                            |           |                     |                    |                     |            |                           |                                        |                    |                    |                    | 0 X                         |
|-----------------------------------|---------------------------------|------------------------------------------------------|-----------------------------------------|----------------------------------------|----------------------------|-----------|---------------------|--------------------|---------------------|------------|---------------------------|----------------------------------------|--------------------|--------------------|--------------------|-----------------------------|
| ←)⊕[                              | ×                               |                                                      |                                         |                                        |                            |           |                     |                    |                     |            |                           |                                        |                    |                    | D-0                | <b>↑</b> ★ ☆                |
| 💐 Banco Cor                       | mafi - Empre                    | esas ×                                               |                                         |                                        |                            |           |                     |                    |                     |            | 1000                      |                                        | and the second     |                    | Sec. 1             |                             |
| Archivo Ed                        | ición Ver                       | Favoritos Herrar                                     | nientas Ayu                             | ida                                    |                            |           |                     |                    |                     |            |                           |                                        |                    |                    |                    |                             |
| 🏠 • 🔊                             | • 🖃 🖨                           | ▼ Página ▼ Segu                                      | iridad 🔻 Her                            | ramientas 🔻 🌘                          | )- 🔉 🔅 🖏                   | 11        |                     |                    |                     |            |                           |                                        |                    |                    |                    |                             |
|                                   | BAI                             | NCO COM                                              | AFI 🌒                                   |                                        | NOVEDAD:<br>Ahora en eBank | ing Emp   | resas podrás        |                    |                     |            | Manu<br>E<br>Generador de | al de Uso 🥹<br>Descargar 😃<br>Archivos | MACOFI S.R.L.      |                    |                    |                             |
|                                   |                                 |                                                      |                                         |                                        | realizar fransie           | rencias   | mneulatas.          |                    |                     |            | 0810-                     | 122-6622                               | Cambiar<br>Empresa | Cambiar<br>Usuario | 🔞 Salir            |                             |
| Consultas                         | Transar                         | ciones Administr                                     | ación Dao                               | n a Proveedores                        | Pago de Si                 | envicios  | Cohros              | Ousta              | dia de Ch           | eques      | Comercio F                | xterior                                |                    | No                 | otificaciones:     | 0/0                         |
| Caraa                             | neultae A                       | utorización                                          |                                         | o a riovecuores                        | r ago ac 3                 | ar encroa | Cooros              | Clasco             | dia de en           | eques      | - Andrew Construction     |                                        |                    | Ust                | ted tiene 0 avisos | . Contraction of the second |
| ourga oo                          |                                 |                                                      | 2                                       |                                        |                            |           |                     |                    |                     |            |                           |                                        |                    |                    |                    |                             |
| Preparació                        | n de Liquida                    | aciones de Exportac                                  | ión                                     |                                        |                            |           |                     |                    |                     |            |                           |                                        |                    |                    |                    |                             |
| Operacio                          | nes                             |                                                      |                                         |                                        |                            |           |                     |                    |                     |            |                           |                                        |                    |                    |                    | ~                           |
| Fecha de<br>Vto.                  | Fecha de<br>Ingreso             | Ordenante                                            | Tipo de<br>Operación                    | Número de<br>Operación                 | Ref. del<br>Exterior       | Divisa    | Importe<br>Original | Saldo<br>Pendiente | Perm,<br>de<br>Emb, | Ant/Pref   | Documentos                | Solicitar<br>Cobro                     |                    |                    |                    |                             |
| 15/04/2009                        | 30/01/2009                      | OLAM<br>INTERNATIONAL                                | CDE                                     | 28104                                  | 957011609158-Z             | USD       | 563.950,81          | 0,00               | 0                   |            |                           |                                        |                    |                    |                    | - 1                         |
| 30/08/2017                        | 10/08/2017                      | INTERNATIONAL<br>COFEE                               | CDE                                     | 28346                                  |                            | USD       | 500,00              | 0,00               |                     |            |                           |                                        |                    |                    |                    |                             |
| 01/09/2017                        | 10/08/2017                      | F. LLI FACCHINETTI<br>S.R.L.                         | COE                                     | 272254                                 |                            | USD       | 325,00              | 0,00               |                     |            |                           |                                        |                    |                    |                    |                             |
| 01/09/2017                        | 10/08/2017                      | HELM AG                                              | COE                                     | 272255                                 |                            | USD       | 200,00              | 0,00               |                     |            |                           |                                        |                    |                    |                    |                             |
|                                   |                                 |                                                      |                                         |                                        |                            |           |                     |                    |                     | <b>e</b> 1 | mprimir 🔒                 | Exportar                               |                    |                    |                    |                             |
| 1-2                               |                                 |                                                      |                                         |                                        |                            |           |                     |                    |                     |            |                           |                                        |                    |                    | a.                 |                             |
| © 2008 Banco (<br>Banco Comafi re | Comafi. Todos<br>ecomienda la u | los derechos reservados<br>itilización del navegador | . Política de priva<br>Microsoft® Inter | cidad   Medidas (<br>net Explorer® ver | de Seguridad<br>sión 8.    |           |                     |                    |                     |            |                           |                                        |                    | CertiSur           | n D<br>Ban         |                             |
| _                                 | _                               |                                                      |                                         |                                        |                            |           |                     |                    |                     |            |                           |                                        |                    |                    | e,                 | 100% 👻                      |
| <b>8</b>                          | 9                               |                                                      |                                         |                                        |                            |           |                     |                    |                     |            |                           |                                        |                    |                    |                    |                             |

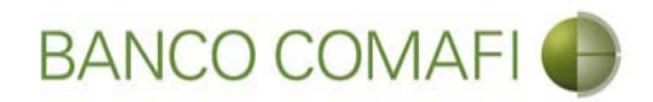

#### Seleccione la utilización a liquidar y haga clic en la lupa

| -                                   |                                          |                                   |                                               | 1.00                         |                             |                         |                     |                      |                             |                  | _        |                             |                           |                                       |                   |                                  |       |
|-------------------------------------|------------------------------------------|-----------------------------------|-----------------------------------------------|------------------------------|-----------------------------|-------------------------|---------------------|----------------------|-----------------------------|------------------|----------|-----------------------------|---------------------------|---------------------------------------|-------------------|----------------------------------|-------|
| ←)⊖⊠                                |                                          |                                   |                                               |                              |                             |                         |                     |                      |                             |                  |          |                             |                           |                                       |                   | 2-0                              | 1 ★ ¤ |
| 💐 Banco Coma                        | fi - Empresas                            | ×                                 |                                               |                              |                             |                         |                     |                      | _                           |                  |          | -                           |                           | 1 1 1 1 1 1 1 1 1 1 1 1 1 1 1 1 1 1 1 |                   |                                  |       |
| Archivo Edicio                      | ón Ver Fav                               | voritos He                        | rramientas Ayu                                | ıda                          |                             |                         |                     |                      |                             |                  |          |                             |                           |                                       |                   |                                  |       |
| • 🖬 •                               | - 🖶 -                                    | Página 🔻 S                        | eguridad 🔻 Hei                                | ramientas                    | • 0• -                      |                         |                     |                      |                             |                  |          |                             |                           |                                       |                   |                                  |       |
|                                     | BANC                                     |                                   | MAFI 🌒                                        |                              | NOV<br>Ahor<br>realiz       | <b>/EDAI</b><br>a en eB | D:<br>lanking Em    | presas poo           | irás<br>tas                 |                  |          | Manua<br>De<br>Generador de | l de Uso 🥹<br>escargar  0 | MACOFI S.R.L.                         |                   |                                  |       |
|                                     |                                          |                                   |                                               |                              | - Curris                    |                         |                     |                      |                             |                  |          | 0810-1                      | 22-6622                   | Sambiar Empresa                       | S Cambiar Usuario | 🔕 Salir                          |       |
| Consultas                           | Transaccione                             | es Admir                          | iistración Pag                                | jo a Provee                  | dores                       | Pago (                  | de Servicios        | Co                   | bros                        | Custodia de Che  | ques     | Comercio Ex                 | terior                    |                                       | Not               | ificaciones:<br>d tiene 0 avisos | 0/0   |
| Carga Consi                         | ultas Autoriz                            | ación                             |                                               |                              |                             |                         |                     |                      |                             |                  |          |                             |                           |                                       |                   |                                  |       |
|                                     |                                          |                                   |                                               |                              |                             |                         |                     |                      |                             |                  |          |                             |                           |                                       |                   |                                  |       |
| Operación                           |                                          | -                                 | _                                             | Ref.                         | _                           | _                       | _                   | _                    | -                           | -                |          |                             |                           |                                       |                   |                                  | ~     |
| Fecha de<br>Vencimiento             | Fecha<br>Ingre                           | a de<br>Iso                       | Ordenante                                     | del<br>Banco                 | Ref. del<br>Exterior        | Divisa                  | Importe<br>Original | Importe<br>Utilizado | Saldo<br>Pendiente          | Documentos       |          |                             |                           |                                       |                   |                                  |       |
| 30/08/2017                          | 10/08                                    | /2017                             | INTERNATIONAL<br>COFEE<br>CORPORATION         | CDE-<br>28346-0              |                             | USD                     | 500,00              | 500,00               | 0,00                        |                  |          |                             |                           |                                       |                   |                                  |       |
| Utilizacione                        | 5                                        |                                   |                                               | _                            | _                           | -                       | _                   | _                    |                             |                  |          |                             |                           |                                       |                   |                                  |       |
| Fecha de<br>Vencimiento<br>© ©      | Fecha de<br>Liquidación<br>© ©           | Fecha<br>de<br>Ingreso<br>© ©     | Ordenante<br>O O                              | Ref.<br>del<br>Banco         | Ref. del<br>Exterior        | Divisa<br>© ©           | Tipo<br>© ©         | Importe              | Importe<br>Liquidado<br>© © | Perm. de<br>Emb. | Ant/Pref | Documentos                  | Solicitar<br>Cobro        |                                       |                   |                                  |       |
| 01/09/2017                          |                                          | 10/08/2017                        | INTERNATIONAL<br>COFEE<br>CORPORATION         | CDE-<br>28346-1              |                             | USD                     | P                   | 500,00               | 0,00                        |                  |          |                             | 0                         |                                       |                   |                                  |       |
| Total                               |                                          |                                   |                                               |                              |                             |                         |                     | 500,00               | 0,00                        |                  |          |                             |                           |                                       |                   |                                  |       |
|                                     |                                          |                                   |                                               |                              |                             |                         |                     |                      |                             | G Volver         | 0 In     | nprimir 🙆                   | Exportar                  |                                       |                   |                                  | ~     |
| 2008 Banco Con<br>Banco Comafi reco | nafi. Todos los de<br>mienda la utilizac | erechos reserva<br>ión del navega | dos. Política de priva<br>dor Microsoft® Inte | acidad   Mec<br>met Explorer | didas de Seg<br>® versión 8 | uridad                  |                     |                      |                             |                  |          |                             |                           |                                       |                   |                                  |       |
|                                     |                                          |                                   |                                               |                              | -                           |                         |                     |                      |                             |                  |          |                             |                           |                                       |                   | <b>a</b> 1                       | 00% 👻 |
| <b>1</b>                            |                                          |                                   |                                               |                              |                             |                         |                     |                      |                             |                  |          |                             |                           |                                       |                   |                                  | 1     |

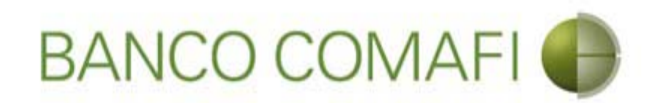

Seleccione si desea liquidar o aplicar a una financiación y haga clic en "Ir"

|                                                                                                    | 0-0 1                        | * #            |
|----------------------------------------------------------------------------------------------------|------------------------------|----------------|
| Ranco Comafi - Empresas                                                                                                    |                              | and the second |
| Archivo Edición Ver Favoritos Herramientas Ayuda                                                                                                    |                              |                |
| 🏠 🔻 🗟 👻 🖃 🚔 🔹 Página 👻 Seguridad 🗶 Herramientas 👻 🕢 🐺 🌼 🐘                                                                                                    |                              |                |
| BANCO COMAFI I I I I I I I I I I I I I I I I I I                                                                                                     | Salir                        |                |
| Consultas Transacciones Administración Pago a Proveedores: Pago de Servicios Cobros Custodia de Cheques Comercio Exterior Inversiones Uste                                                       | icaciones:<br>tiene 0 avisos | 0/0            |
| Carga Consultas Autorización                                                                                                    |                              |                |
| Preparación de Liquidaciones de Exportación                                                                                                    |                              |                |
| Seleccione                                                                                                    |                              |                |
| Nro. Operación COE-94-272254/1                                                                                                    |                              |                |
| Tipo de Solicitud Seleccionar Cobro de Exportaciones con Aplicacion Ordenes de Pago Recibidas del exterior Ir                                                                                    |                              |                |
|                                                                                                    |                              |                |
|                                                                                                    |                              |                |
|                                                                                                    |                              |                |
|                                                                                                    |                              |                |
| © 2008 Banco Comañ. Todos los derechos reservados. Política de privacidad   Medidas de Seguridad<br>Banco Comañ recomienda la utilización del navegador Microsoft@ Internet Explorer@ versión 6. |                              |                |
|                                                                                                    | <b>a</b> 100                 | % 🔻            |
|                                                                                                    |                              |                |

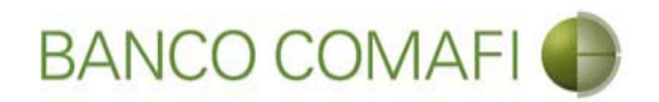

Desde aquí es el mismo proceso de la liquidación a pesos, canje o Compra y Venta

|                                                 |                                    | Manufacture descention                                                                                                    |                         |                                                                        |                                                           | <b>□ ×</b>                                                                                                    |
|-------------------------------------------------|------------------------------------|----------------------------------------------------------------------------------------------------|-------------------------|------------------------------------------------------------------------|-----------------------------------------------------------|----------------------------------------------------------------------------------------------------|
| Banco Comafi - Empresas X                       |                                    |                                                                                                    |                         |                                                                        |                                                           | and the second second se |
| Archivo Edición Ver Favoritos He                | erramientas Ayuda                  |                                                                                                    |                         |                                                                        |                                                           |                                                                                                    |
| 🏠 🕶 🔝 👻 📑 🖶 🕶 Página 🕶 🗄                        | Seguridad 🔻 Herramienta            | s 🕶 🔞 🕶 🥼 🦉 🖏 🛍                                                                                                    |                         |                                                                        |                                                           |                                                                                                    |
| BANCO CO                                        | MAFI 🌗                             | NOVEDAD:<br>Ahora en eBanking Empresas podrás<br>realizar Transferencias Inmediatas.                                                                                                    | Gene                    | Manual de Uso 🥹<br>Descargar 🔮<br>rador de Archivos<br>0810-122-6622 🌐 | MACOFI S.R.L.<br>S Cambiar Salir<br>Empresa Cambiar Salir |                                                                                                    |
| Consultas Transacciones Admi                    | nistración Pago a Prove            | edores Pago de Servicios Cobros                                                                                                    | Custodia de Cheques Con | iercio Exterior                                                        | Notificaciones:                                           | 0 / 0                                                                                                    |
| Carga Consultas Autorización                    |                                    | The second second |                         |                                                                        |                                                           |                                                                                                    |
| Preparación de Liquidaciones de Expo            | rtación                            |                                                                                                    |                         |                                                                        |                                                           |                                                                                                    |
|                                                 |                                    |                                                                                                    |                         |                                                                        |                                                           |                                                                                                    |
| Cobro de Exportaciones con Cierre               | de Cambio   Datos inicial          | les de la solicitud                                                                                                    |                         |                                                                        |                                                           | ^                                                                                                    |
| Nr.Operación: CDE-94-28346/1   Nr.S             | olicitud:   Estado:                |                                                                                                    |                         |                                                                        |                                                           |                                                                                                    |
| Solicitamos a Uds. procedan a realizar          | la siguiente liquidación de a      | acuerdo a las instrucciones que detallamos:                                                                                                    |                         |                                                                        |                                                           |                                                                                                    |
| Orden de pago Nº                                | CDE-94-28346                       |                                                                                                    |                         |                                                                        |                                                           |                                                                                                    |
| Nombre Divisa                                   | DOLARES U.S.A.                     |                                                                                                    |                         |                                                                        |                                                           |                                                                                                    |
| Importe                                         | 500.00                             |                                                                                                    |                         |                                                                        |                                                           |                                                                                                    |
| Faldo                                           | 500.00                             |                                                                                                    |                         |                                                                        |                                                           |                                                                                                    |
| Guide                                           | 300.00                             |                                                                                                    |                         |                                                                        |                                                           |                                                                                                    |
| Importe a liquidar (*)                          | 500.00                             |                                                                                                    |                         |                                                                        |                                                           |                                                                                                    |
| Cuenta bancaria en pesos (*)                    | Seleccionar 🗸                      |                                                                                                    |                         |                                                                        |                                                           | ~                                                                                                    |
|                                                 |                                    |                                                                                                    |                         |                                                                        |                                                           |                                                                                                    |
| © 2008 Banco Comafi. Todos los derechos reserv. | ados. Política de privacidad   M   | edidas de Seguridad                                                                                                    |                         |                                                                        | Certifiur (A)                                             |                                                                                                    |
| Banco coman recomenda la dunzación del navega   | addi Microsorcigi Internet Explore | elle velsion o.                                                                                                    |                         |                                                                        | an and to Vertice                                         | 100% -                                                                                                    |
|                                                 |                                    |                                                                                                    |                         |                                                                        |                                                           |                                                                                                    |
|                                                 |                                    |                                                                                                    |                         |                                                                        |                                                           |                                                                                                    |

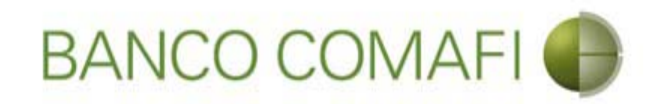

# Aplicación de divisas a cancelar financiaciones

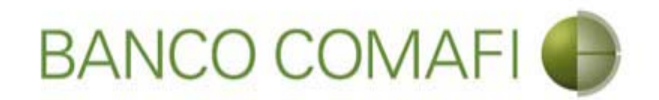

Los fondos recibidos por cobros de exportaciones pueden ser utilizados para cancelar Prefinanciaciones o Financiaciones de Exportaciones.

El procedimiento de búsqueda de la operación a utilizar es el mismo descripto para OPE, COE o CDE solo que al momento de seleccionar el tipo de operación se debe elegir "**Cobros de exportaciones con Aplicación**".

Se debe tener en cuenta que en caso de quedar un saldo pendiente de liquidar, por el mismo debe solicitarse se realice una liquidación por separado de acuerdo a las posibilidades descriptas precedentemente. No podrá realizarse una liquidación para aplicar divisas a cancelar una financiación y en simultáneo acreditar el resto en la cuenta, realizar canje o compra y venta, debe hacerse por separado.

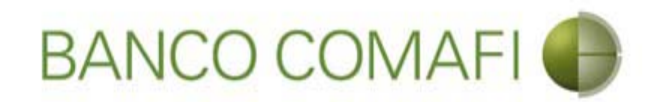

Seleccione la opción "Cobro de Exportaciones con Aplicación" y haga clic en "Ir"

|                                                                                                    | Read Transition of Concession, Name                                                  |                                                                      |               | <mark>- □ -× -</mark><br>¢ ★ ↑ ۵-۹      |
|----------------------------------------------------------------------------------------------------|--------------------------------------------------------------------------------------|----------------------------------------------------------------------|---------------|-----------------------------------------|
| 😹 Banco Comafi - Empresas 🛛 🗙                                                                                                    |                                                                                      | Concernant and the                                                   |               | A days                                  |
| Archivo Edición Ver Favoritos Herramientas Ayuda                                                                                                    |                                                                                      |                                                                      |               |                                         |
| 🐴 🔻 🖾 👻 🖶 🔻 Página 🔻 Seguridad 🔻 Herramientas                                                                                                    | - O- P ( P, R                                                                        |                                                                      |               |                                         |
| BANCO COMAFI 🌒                                                                                                    | NOVEDAD:<br>Ahora en eBanking Empresas podrás<br>realizar Transferencias Inmediatas. | Manual de Uso<br>Descargar<br>Generador de Archivos<br>0810-122-6622 | MACOFI S.R.L. | S Cambiar 8 Salir                       |
| Consultas Transacciones Administración Pago a Provee                                                                                                    | dores Pago de Servicios Cobros                                                       | Custodia de Cheques Comercio Exterior                                |               | Notificaciones:<br>Usted tiene 0 avisos |
| Carga Consultas Autorización                                                                                                    |                                                                                      |                                                                      |               |                                         |
| Nro. Operación     OPE-94-103161       Tipo de Solicitud     Cobro de Exportaciones con Apl                                                                          | cacion                                                                               |                                                                      |               |                                         |
| © 2008 Banco Comafi. Todos los derechos reservados. Política de privacidad   Me<br>Banco Comafi recomienda la utilización del navegador Microsoft® Internet Explorer | didas de Seguridad<br>⊛ versión 8.                                                   |                                                                      | ر             | Rented States                           |

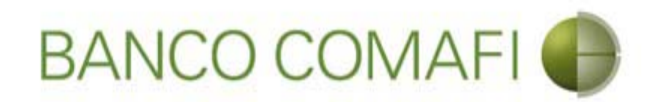

Coloque el importe a aplicar y seleccione la cuenta en pesos. Haga clic en "Siguiente"

|                                                                                                    |                                                                                                    | Manufacture distances in                                                                                                    |                     | and the set                                                               | <u>ــــــــــــــــــــــــــــــــــــ</u>       |          |
|----------------------------------------------------------------------------------------------------|----------------------------------------------------------------------------------------------------|----------------------------------------------------------------------------------------------------|---------------------|---------------------------------------------------------------------------|---------------------------------------------------|----------|
| Banco Comafi - Empresas X                                                                                                    |                                                                                                    |                                                                                                    |                     | _                                                                         |                                                   |          |
| Archivo Edición Ver Favoritos He                                                                                                    | erramientas Ayuda                                                                                                    |                                                                                                    |                     |                                                                           |                                                   |          |
| 🏠 🕶 🖾 👻 🚔 🕶 Página 🕶 🗄                                                                                                    | Seguridad 🔻 Herramientas                                                                                                    | · • 🔞 • 💭 🌼 🖳 🚉                                                                                                    |                     |                                                                           |                                                   |          |
| BANCO CO                                                                                                    | MAFI 🌒                                                                                                    | NOVEDAD:<br>Ahora en eBanking Empresas podrás<br>realizar Transferencias Inmediatas.                                                                                                    | Gr                  | Manual de Uso 🥹<br>Descargar 🔮<br>enerador de Archivos<br>0810-122-6622 🍟 | MACOFI S.R.L.<br>S Cambiar Salir<br>Empresa Salir |          |
| Consultas Transacciones Admi                                                                                                    | nistración Pago a Provec                                                                                                    | edores Pago de Servicios Cobros                                                                                                    | Custodia de Cheques | omercio Exterior                                                          | Notificaciones:                                   | 0/0      |
| Carga Consultas Autorización                                                                                                    |                                                                                                    | and a second second sec |                     |                                                                           |                                                   |          |
| Preparación de Liquidaciones de Expo<br>Nr.Uperacion: UPE-94-103161   Nr.Sc<br>Solicitamos a Uds. procedan a realizar<br>Orden de pago Nº<br>Nombre Divisa<br>Importe<br>Saldo<br>Importe a liquidar (*)<br>Cuenta bancaria en pesos (*) | rtación<br>Alcitud:   Estado:<br>la siguiente liquidación de a<br>OPE-94-103161<br>DOLARES U.S.A.<br>76.78<br>76.78<br>76.78<br>Seleccionar | cuerdo a las instrucciones que detallamos:                                                                                                    |                     |                                                                           |                                                   | ^        |
| © 2008 Banco Comafi. Todos los derechos reserv<br>Banco Comafi recomienda la utilización del naveg:                                                                                                    | ados. Política de privacidad   Me<br>ador Microsoft® Internet Explore                                                                       | didas de Seguridad<br>r® versión 8.                                                                                                    | Guardar 🜔 Siguier   | nte                                                                       | Certisure DEL Solution                            | ~        |
|                                                                                                    |                                                                                                    |                                                                                                    |                     |                                                                           |                                                   | 🔩 100% 🔻 |
|                                                                                                    |                                                                                                    |                                                                                                    |                     |                                                                           |                                                   |          |

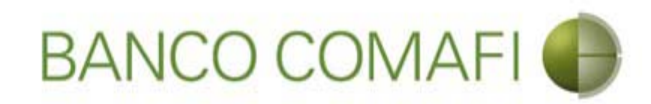

#### Integre los campos solicitados

|                                                                                                    | States in the second states of the second states in the                                                                                           |                            |                                                                                                    |                         |                            | <mark>d x</mark> |
|----------------------------------------------------------------------------------------------------|----------------------------------------------------------------------------------------------------|----------------------------|----------------------------------------------------------------------------------------------------|-------------------------|----------------------------|------------------|
|                                                                                                    |                                                                                                    | _                          |                                                                                                    |                         | 0-0                        | n 🛧 🌣            |
| Banco Comafi - Empresas ×                                                                                                    |                                                                                                    | And the second second      | and the second second second second second second second second second second second second second second second |                         | - Para                     |                  |
| Archivo Edición Ver Favoritos Herramientas Ayuda                                                                                                    |                                                                                                    |                            |                                                                                                    |                         |                            |                  |
| 👔 🔻 🔝 👻 🚎 👻 Página 👻 Seguridad 👻 Herramientas 👻                                                                                                    | · ● · ↓ ○ □. □.                                                                                                    |                            |                                                                                                    |                         |                            |                  |
| BANCO COMAFI 🌒                                                                                                    | NOVEDAD:<br>Ahora en eBanking Empresas podrás<br>realizar Transferencias Inmediatas.                                                              | Gen                        | Manual de Uso 🥹<br>Descargar 🔮<br>erador de Archivos                                                             | MACOFI S.R.L.           |                            |                  |
|                                                                                                    |                                                                                                    |                            | 0810-122-6622                                                                                                    | S Cambiar S Cambiar C C | ambiar 🔞 Salir             |                  |
| Consultas Transacciones Administración Pano a Proveedo                                                                                                    | ores Pago de Servicios Cobros                                                                                                    | Custodia de Cheques Co     | mercio Exterior                                                                                                  |                         | Notificaciones:            | 0/0              |
| Carga Consultas Autorización                                                                                                    | and the second second to                                                                                                    | and a second second second | and a second second second second second second second second second second second second second second second   |                         | Usted bene 0 avisos        |                  |
|                                                                                                    |                                                                                                    |                            |                                                                                                    |                         |                            |                  |
| Preparación de Liquidaciones de Exportación                                                                                                    |                                                                                                    |                            |                                                                                                    |                         |                            |                  |
| Cobro de Exportaciones con Aplicacion   Datos complementario                                                                                                    | os de la solicitud                                                                                                    |                            |                                                                                                    |                         |                            | ~                |
| Nr.Operación: OPE-94-103161   Nr.Solicitud: 977   Estado: Ingresad                                                                                                    | la                                                                                                    |                            |                                                                                                    |                         |                            |                  |
| Solicitud de liquidación / aplicación de divisas                                                                                                    |                                                                                                    |                            |                                                                                                    |                         |                            |                  |
| adirection of inflationents ( blueradies of anisate                                                                                                    | Aplicar la Orden de Pago a cancelar la financiació                                                                                                | in.                        |                                                                                                    |                         |                            |                  |
|                                                                                                    | Nº de financiaci                                                                                                    | ón –                       | 1                                                                                                    |                         |                            |                  |
|                                                                                                    | Debe informar el Nº de financiaci                                                                                                    | ón                         |                                                                                                    |                         |                            |                  |
|                                                                                                    | Tipo de financiaci<br>Debe informar el Tipo de financiaci                                                                                         | ón Seleccionar 🗸           |                                                                                                    |                         |                            |                  |
| El ingreso recibido debe ser aplicado a la cancelación de Capi                                                                                                    | ital, autorizando a debitar en nuestra cuenta bancaria<br>importe correspondiente a Intereses más IV<br>Debe seleccionar esta opcion o la siguien | el<br>A                    |                                                                                                    |                         |                            |                  |
| El ingreso recibido debe ser aplicado a la cancelación de Capi                                                                                                    | ital e Intereses, autorizando a debitar en nuestra cuen<br>bancaria el importe correspondiente al IV<br>Debe seleccionar esta oncion o la anteri  | ta<br>A.                   |                                                                                                    |                         |                            | ~                |
| © 2008 Banco Comafi. Todos los derechos reservados. Política de privacidad   Medid<br>Banco Comafi recomienda la utilización del navegador Microsoft® Internet Explorer® | das de Seguridad<br>) versión 8.                                                                                                    |                            |                                                                                                    | CertiSir A              | Norton<br>Second<br>Yertan |                  |
|                                                                                                    |                                                                                                    |                            |                                                                                                    |                         | • 1                        | .00% 🔻           |
|                                                                                                    |                                                                                                    |                            |                                                                                                    |                         |                            |                  |

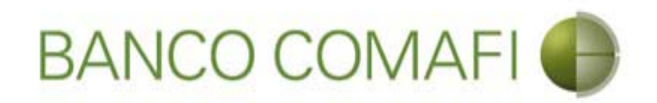

Acepte la opción de "aplicar a cancelar la financiación".

Coloque el número de financiación a cancelar.

Utilice el desplegable e indique si es prefinanciación o financiación.

Seleccione si se aplica a la cancelación de capital o de capital e intereses con su correspondiente IVA.

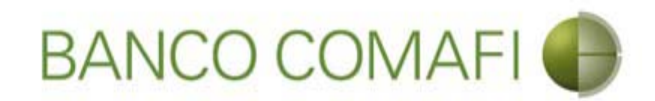

#### Una vez integrados continúe hacia abajo

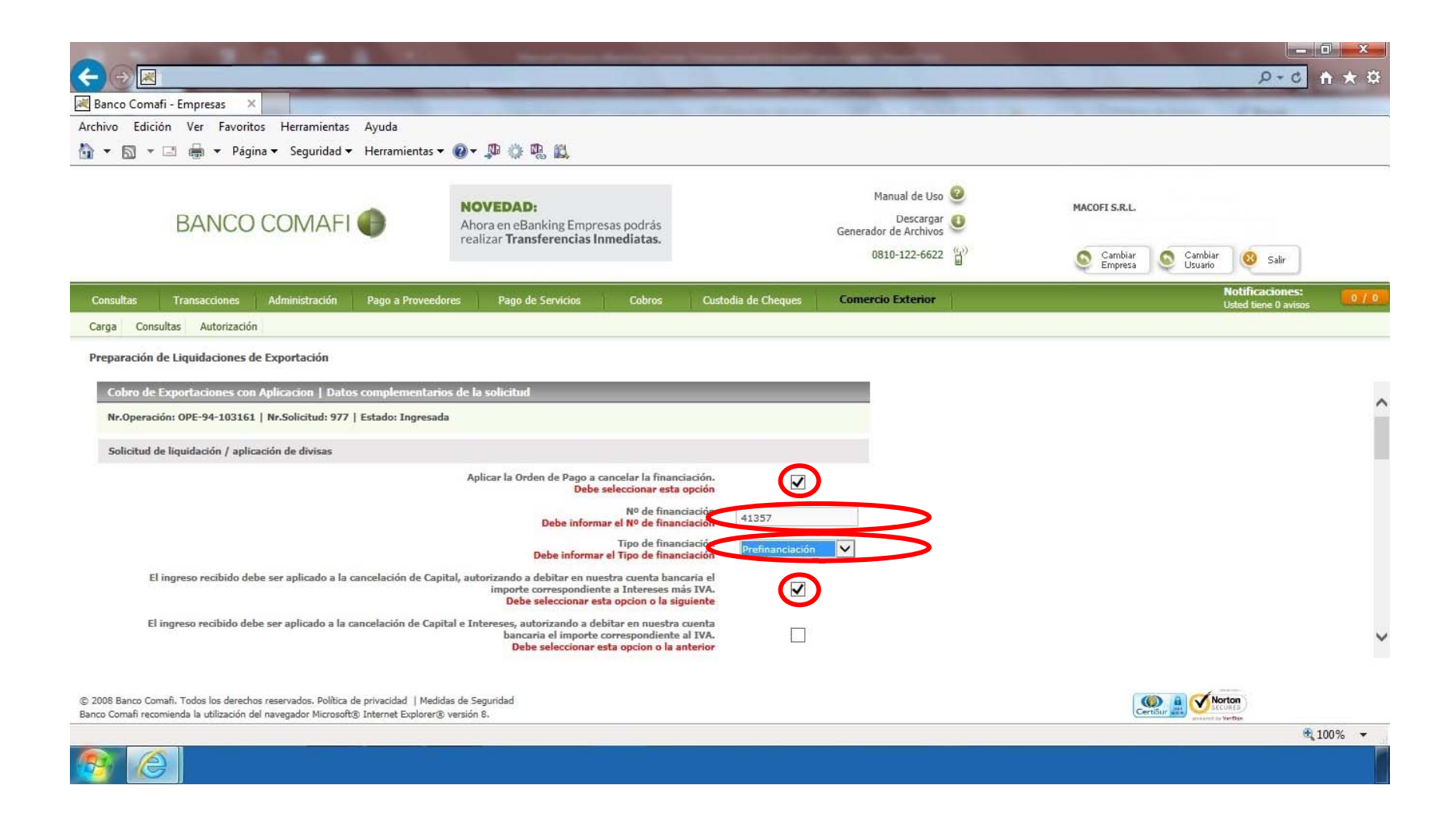

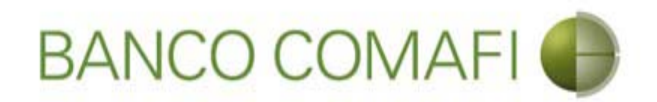

Seleccione los permisos de embarque a aplicar, colocar el monto correspondiente y el número de factura

|                                                                                                    |                                                                        | Name and Address of Address of Street                                                | A Designation of the local division of | and the state of the state of t |                                         | X    |
|----------------------------------------------------------------------------------------------------|------------------------------------------------------------------------|--------------------------------------------------------------------------------------|----------------------------------------|----------------------------------------------------------------------------------------------------|-----------------------------------------|------|
|                                                                                                    |                                                                        |                                                                                      |                                        |                                                                                                    | <u>۹</u> ۵-۹                            | * #  |
| 😹 Banco Comafi - Empresas 🛛 🗙                                                                          |                                                                        | the state of the second state                                                        |                                        | and the second second second                                                                                                    | and the second second second            |      |
| Archivo Edición Ver Favoritos Her                                                                      | rramientas Ayuda                                                       |                                                                                      |                                        |                                                                                                    |                                         |      |
| 🟠 🔻 🖾 🔹 🖶 👻 Página 🕶 Se                                                                                | eguridad 👻 Herramientas                                                | • 🕢 • 💭 🔅 🖳 🛍                                                                        |                                        |                                                                                                    |                                         |      |
| BANCO COI                                                                                              | MAFI 🌒                                                                 | NOVEDAD:<br>Ahora en eBanking Empresas podrás<br>realizar Transferencias Inmediatas. |                                        | Manual de Uso 🥹<br>Descargar 🔮<br>Generador de Archivos                                                                                                    | MACOFI S.R.L.                           |      |
| Consultas Transacciones Admin                                                                          | istración Pago a Proveec                                               | lores Pago de Servicios Cobros                                                       | Custodia de Cheques                    | Comercio Exterior                                                                                                    | Notificaciones:<br>Usted tiene 0 avisos | 0/0  |
| Carga Consultas Autorización                                                                           |                                                                        | W. =5.                                                                               |                                        |                                                                                                    |                                         |      |
| Prenaración de Liquidaciones de Export                                                                 | tación                                                                 |                                                                                      |                                        |                                                                                                    |                                         |      |
|                                                                                                    |                                                                        |                                                                                      |                                        |                                                                                                    |                                         |      |
| Afectacion a permisos de embarque                                                                      |                                                                        |                                                                                      |                                        |                                                                                                    |                                         | ~    |
| Importe afectado a detallar                                                                            | 76.78                                                                  |                                                                                      |                                        |                                                                                                    |                                         |      |
| Divisa                                                                                                 | DOLARES U.S.A.                                                         |                                                                                      |                                        |                                                                                                    |                                         |      |
| Importe detallado en permisos de                                                                       | 0.00 El imp                                                            | orte detallado en permisos de embarque no coinc                                      | cide con el Importe afectado a         | detallar                                                                                                    |                                         |      |
| embarque                                                                                               | L                                                                      |                                                                                      |                                        |                                                                                                    |                                         |      |
| Detaile de permisos de embarque                                                                        | - NO (10)                                                              |                                                                                      | 2.11.11                                |                                                                                                    |                                         |      |
| Solossionar V                                                                                          | - N° ( · )                                                             | Monto (1)                                                                            | ractura                                |                                                                                                    |                                         |      |
| Seleccionar                                                                                            |                                                                        |                                                                                      |                                        |                                                                                                    |                                         |      |
| Seleccionar                                                                                            | 10                                                                     |                                                                                      |                                        |                                                                                                    |                                         |      |
| Seleccionar V                                                                                          |                                                                        |                                                                                      |                                        |                                                                                                    |                                         |      |
| Seleccionar 🗸                                                                                          |                                                                        |                                                                                      |                                        |                                                                                                    |                                         | ~    |
|                                                                                                    |                                                                        |                                                                                      |                                        |                                                                                                    |                                         |      |
| © 2008 Banco Comafi. Todos los derechos reservad<br>Banco Comafi recomienda la utilización del navegad | dos. Política de privacidad   Med<br>dor Microsoft® Internet Explorer( | idas de Seguridad<br>® versión 8,                                                    |                                        |                                                                                                    |                                         |      |
|                                                                                                    |                                                                        |                                                                                      |                                        |                                                                                                    | <b>1</b> 00                             | 0% 👻 |
|                                                                                                    |                                                                        |                                                                                      |                                        |                                                                                                    |                                         |      |

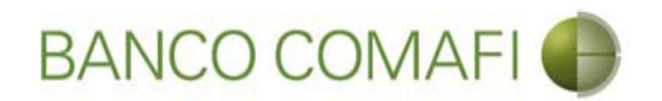

Tenga en cuenta que el desplegable solo mostrará los P.E. nominados a Banco Comafi, En caso de corresponder a otra entidad bancaria haga clic en el lápiz e integrar manualmente el número correspondiente.

El detalle de los P.E. debe coincidir con la suma del Importe afectado a detallar.

Importe afectado a detallar

76.78

Coloque el importe correspondiente a cada P.E. y el número de Factura vinculada.

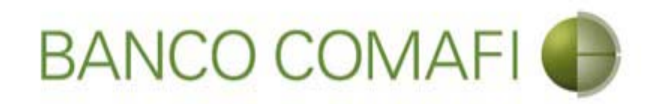

#### Una vez integrados continúe hacia abajo

|                                                                                                  |                                                                           | Name of Street of Street o | e Tanan and Tanah            |                                                                                                    | 8                                      |          |
|--------------------------------------------------------------------------------------------------|---------------------------------------------------------------------------|----------------------------------------------------------------------------------------------------|------------------------------|----------------------------------------------------------------------------------------------------|----------------------------------------|----------|
| Banco Comafi - Empresas X                                                                        |                                                                           |                                                                                                    |                              | And and a state of the state of the state of |                                        |          |
| Archivo Edición Ver Favoritos H                                                                  | lerramientas Ayuda                                                        |                                                                                                    |                              |                                                                                                    |                                        |          |
| 🏠 🕶 🔝 👻 🚍 🖶 🕶 Página 🕶                                                                           | Seguridad - Herramientas                                                  | • @ • 💭 🔅 🖳 🚉                                                                                                    |                              |                                                                                                    |                                        |          |
| BANCO CC                                                                                         | DMAFI 🌒                                                                   | NOVEDAD:<br>Ahora en eBanking Empresas podrás<br>realizar Transferencias Inmediatas.                                                                                                    |                              | Manual de Uso 🥹<br>Descargar 🔮<br>Generador de Archivos 🎱<br>0810-122-6622 🍟                                                                                                    | MACOFI S.R.L.<br>S Cambiar S Cambiar 8 | Səlir    |
| Consultas Transacciones Adn                                                                      | ninistración Pago a Provee                                                | dores Pago de Servicios Cobros                                                                                                    | Custodia de Cheques          | Comercio Exterior                                                                                                    | Notifica<br>Usted tien                 | ciones:  |
| Carga Consultas Autorización                                                                     |                                                                           |                                                                                                    |                              |                                                                                                    |                                        |          |
| Prenaración de Liquidaciones de Exp                                                              | ortación                                                                  |                                                                                                    |                              |                                                                                                    |                                        |          |
| ricparación de Elquidaciónes de Exp                                                              |                                                                           |                                                                                                    |                              |                                                                                                    |                                        |          |
| Afectacion a permisos de embarque                                                                |                                                                           |                                                                                                    |                              |                                                                                                    |                                        | ~        |
| Importe afectado a detallar                                                                      | 76.78                                                                     |                                                                                                    |                              |                                                                                                    |                                        |          |
| Divisa                                                                                           | DOLARES U.S.A.                                                            |                                                                                                    |                              |                                                                                                    |                                        |          |
| Importe detallado en permisos de<br>embarque                                                     | 0.00 El imp                                                               | porte detallado en permisos de embarque no coinc                                                                                                    | cide con el Importe afectado | a detallar                                                                                                    |                                        |          |
| Detalle de permisos de embarque                                                                  |                                                                           |                                                                                                    |                              |                                                                                                    |                                        |          |
| Permiso de Em                                                                                    | ibarque Nº (*)                                                            | Monto (*)                                                                                                    | Factura                      |                                                                                                    |                                        |          |
| 17073EC010257958                                                                                 | *                                                                         | 76.78                                                                                                    | 0001-00004257 ×              |                                                                                                    |                                        |          |
| Seleccionar                                                                                      | ✓ Ø                                                                       |                                                                                                    | -                            |                                                                                                    |                                        |          |
| Seleccionar                                                                                      | ✓ Ø                                                                       |                                                                                                    |                              |                                                                                                    |                                        |          |
| Seleccionar                                                                                      |                                                                           |                                                                                                    |                              |                                                                                                    |                                        | ~        |
| Seleccionar                                                                                      |                                                                           |                                                                                                    |                              |                                                                                                    |                                        |          |
| © 2008 Banco Comafi. Todos los derechos reser<br>Banco Comafi recomienda la utilización del nave | vados. Política de privacidad   Mec<br>gador Microsoft® Internet Explorer | didas de Seguridad<br>® versión 8.                                                                                                    |                              |                                                                                                    | Certifier A Vertin                     |          |
|                                                                                                  |                                                                           |                                                                                                    |                              |                                                                                                    |                                        | 🔍 100% 🔻 |
|                                                                                                  |                                                                           |                                                                                                    |                              |                                                                                                    |                                        |          |

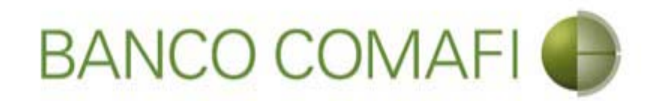

#### Continúe hacia abajo y haga clic en "Siguiente"

|                                                  |                                   | Name and Address of Street of Street | The second second second | the second second second second second second second second second second second second second second second s | 100 million 100 million |                                         | x   |
|--------------------------------------------------|-----------------------------------|----------------------------------------------------------------------------------------------------|--------------------------|----------------------------------------------------------------------------------------------------|-------------------------|-----------------------------------------|-----|
|                                                  |                                   |                                                                                                    |                          |                                                                                                    |                         | 🛧 🕆 🔉 ۲۰۹                               | ₿   |
| 😹 Banco Comafi - Empresas 🛛 🗙                    |                                   |                                                                                                    | the second second        | and the second second second                                                                                   | And the second second   | - A Barrow                              |     |
| Archivo Edición Ver Favoritos Her                | ramientas Ayuda                   |                                                                                                    |                          |                                                                                                    |                         |                                         |     |
| 🟠 🔻 🖾 👻 🚎 🔻 Página 🔻 Se                          | eguridad 🔻 Herramientas           | • 🕢 • 📮 🔅 🖳                                                                                                    |                          |                                                                                                    |                         |                                         |     |
| BANCO COM                                        | MAFI                              | NOVEDAD:<br>Ahora en eBanking Empresas podrá<br>realizar Transferencias Inmediatas                                                                                                    | s<br>s.                  | Manual de Uso<br>Descargar 🔮<br>Generador de Archivos<br>0810-122-6622 🔐                                       | MACOFI S.R.L.           | ar 👧 çalır                              |     |
|                                                  |                                   |                                                                                                    |                          |                                                                                                    | Empresa Vsuari          |                                         |     |
| Consultas Transacciones Admin                    | istración Pago a Provee           | lores Pago de Servicios Cobro                                                                                                    | os Custodia de Cheques   | Comercio Exterior                                                                                              |                         | Notificaciones:<br>Usted tiene 0 avisos | / 0 |
| Carga Consultas Autorización                     |                                   |                                                                                                    |                          |                                                                                                    |                         |                                         |     |
| Preparación de Liquidaciones de Export           | tación                            |                                                                                                    |                          |                                                                                                    |                         |                                         |     |
|                                                  |                                   |                                                                                                    | L                        | 4                                                                                                    |                         |                                         |     |
| Seleccionar                                      | ✓ Ø                               |                                                                                                    |                          |                                                                                                    |                         |                                         | ^   |
| Seleccionar                                      | ~ @                               |                                                                                                    |                          |                                                                                                    |                         |                                         |     |
| Seleccionar                                      | ✓ Ø                               |                                                                                                    |                          |                                                                                                    |                         |                                         |     |
| Seleccionar                                      | <b>∨</b> Ø                        | -                                                                                                    |                          |                                                                                                    |                         |                                         |     |
| Seleccionar                                      |                                   |                                                                                                    |                          |                                                                                                    |                         |                                         |     |
| Observaciones                                    |                                   |                                                                                                    |                          |                                                                                                    |                         |                                         |     |
| Observaciones                                    |                                   |                                                                                                    |                          | 0                                                                                                    |                         |                                         |     |
|                                                  |                                   | 👝 Anterior 间 Gua                                                                                                    | rdar 👩 Anular 🌔 S        | iguiente                                                                                                    |                         |                                         |     |
| O Los campos marcados con (*) son de             | e caracter obligatorio.           |                                                                                                    |                          |                                                                                                    |                         |                                         | ~   |
|                                                  |                                   |                                                                                                    |                          |                                                                                                    |                         |                                         |     |
| © 2008 Banco Comafi. Todos los derechos reservad | dos. Política de privacidad   Med | idas de Seguridad<br>Riversión 8                                                                                                    |                          |                                                                                                    | CertiSur 🚊 🥑            | Norton                                  |     |
| barroo cornan recomenda la obización del navegad | an merosoregi memer exploren      | Di Actoriani of                                                                                                    |                          |                                                                                                    | 1000 and                | <b>100%</b>                             | •   |
| <u>@</u>                                         |                                   |                                                                                                    |                          |                                                                                                    |                         |                                         |     |

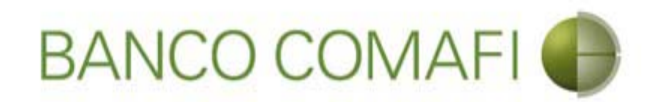

Seleccione "Examinar" y adjunte la documentación de respaldo

| A REAL PROPERTY OF A REAL PROPERTY OF A REAL PROPER | Name and Address of Street of Street, or other                                       | A Designation of the local division of the | and the second second                                   |                    |                     |              |
|----------------------------------------------------------------------------------------------------|--------------------------------------------------------------------------------------|--------------------------------------------|---------------------------------------------------------|--------------------|---------------------|--------------|
|                                                                                                    |                                                                                      |                                            |                                                         |                    | D-0                 | <b>↑</b> ★ ☆ |
| 😹 Banco Comafi - Empresas 🛛 🗙                                                                                                    |                                                                                      |                                            | and the second second                                   |                    | And Street Street   |              |
| Archivo Edición Ver Favoritos Herramientas Ayuda                                                                                                    |                                                                                      |                                            |                                                         |                    |                     |              |
| 🟠 🔹 🗟 🔹 🖃 📥 💌 Página 🗙 Seguridad 👻 Herramientas 🗙                                                                                                    | 0 - 📭 🔅 🖳 🚉                                                                          |                                            |                                                         |                    |                     |              |
| BANCO COMAFI 🌒                                                                                                    | NOVEDAD:<br>Ahora en eBanking Empresas podrás<br>realizar Transferencias Inmediatas. |                                            | Manual de Uso 🥝<br>Descargar 🔱<br>Generador de Archivos | MACOFI S.R.L.      |                     |              |
|                                                                                                    |                                                                                      |                                            | 0810-122-6622                                           | Cambiar<br>Empresa | Cambiar 🙆 Salir     |              |
| Consultas Transacciones Administración Pago a Proveedor                                                                                                    | es Pago de Servicios Cobros                                                          | Custodia de Cheques                        | Comercio Exterior                                       | -                  | Notificaciones:     | 0/0          |
| Carea Consultar Autoritarión                                                                                                    | an I and a second second                                                             | 1                                          | C. Second and a second second second                    |                    | Usted bene 0 avisos |              |
| Cobro de Exportaciones con Aplicacion   Documentación<br>Nr.Operación: OPE-94-103161   Nr.Solicitud: 977   Estado: Ingresada<br>Nuevos Documentos Adjuntos                                                                                                    |                                                                                      |                                            |                                                         |                    |                     |              |
| Otra Documentacion Respaldatoria<br>Otra Documentacion Respaldatoria                                                                                                    | Examina<br>Examina                                                                   | r                                          |                                                         |                    |                     |              |
| Otra Documentacion Respeldatoria                                                                                                    | Framina                                                                              | - 111 ( )                                  |                                                         |                    |                     |              |
| Otra Documentacion Respaldatoria<br>Otra Documentacion Respaldatoria                                                                                                    | Examina                                                                              | r                                          |                                                         |                    |                     |              |
|                                                                                                    | C Anterior Guardar                                                                   | Anular O Co                                | nfirmar                                                 |                    |                     |              |
| © 2008 Banco Comañi. Todos los derechos reservados. Política de privacidad   Medida<br>Banco Comañ recomienda la utilización del navegador Microsoft@ Internet Explorer@ v                                                                                                    | s de Seguridad<br>versión 8.                                                         |                                            |                                                         | Ce                 | Norton<br>SECURED   |              |

100% -

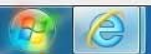

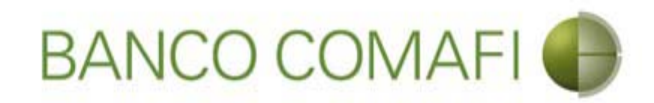

#### Seleccione el documento, solo uno por vez

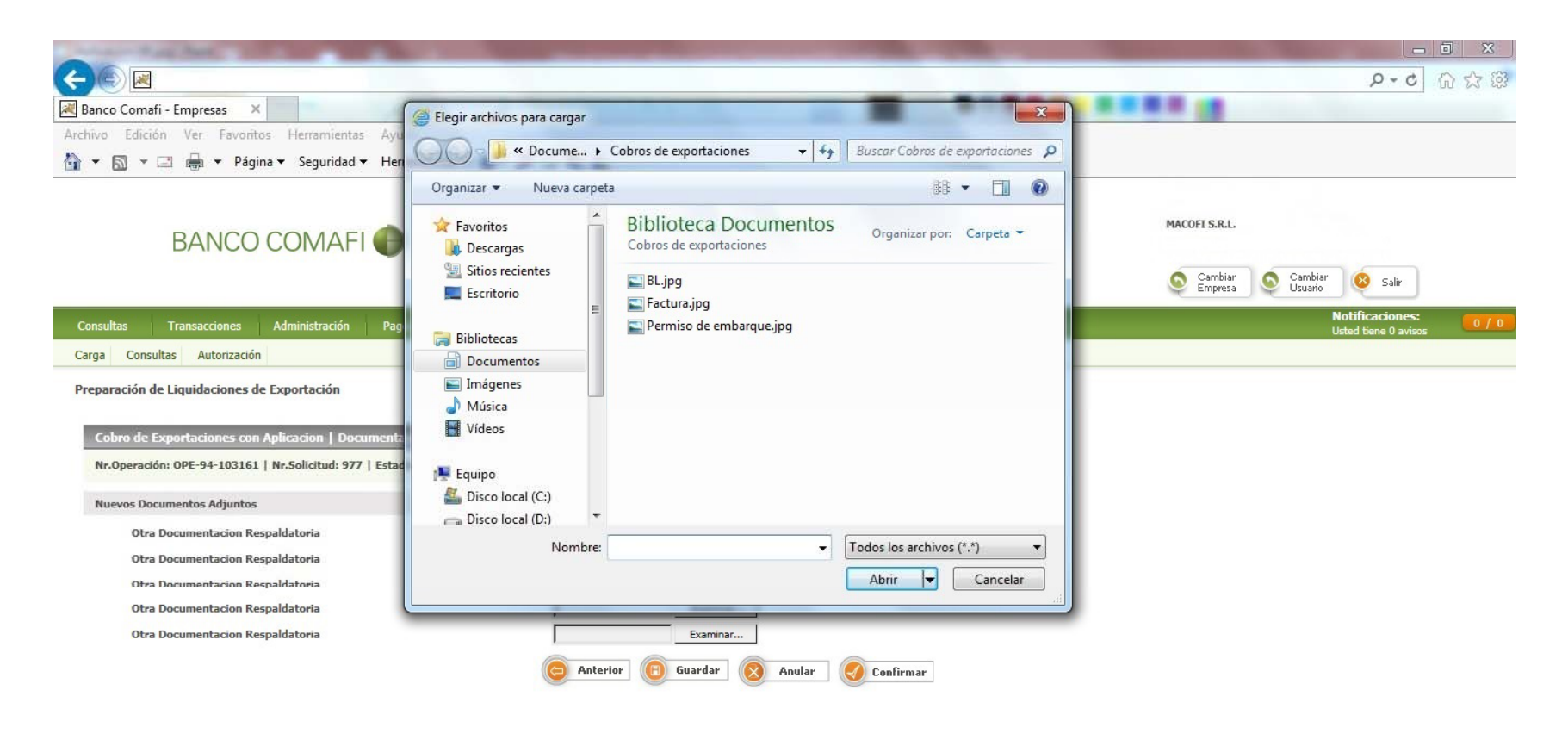

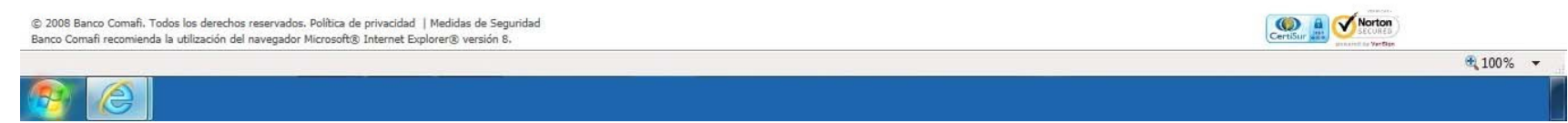

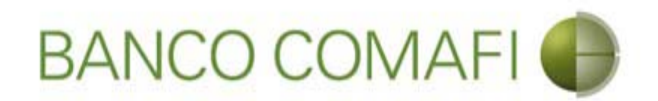

El formulario permite inicialmente adjuntar hasta 5 documentos. Si es necesario superar dicho número, una vez adjuntados todos, haga clic en "Guardar" y nuevamente permitirá adjuntar otros 5 documentos.

Repetir la operación tantas veces como sea necesaria.

Aconsejamos utilizar documentos PDF y en el mismo incluir el Permiso de Embarque, factura y documento de transporte de forma de agilizar la operatoria.

Tenga en cuenta las limitaciones indicadas en "Documentos adjuntos".

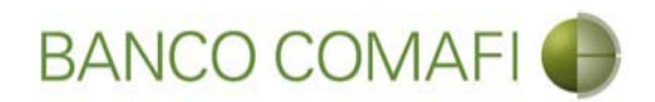

Al finalizar de adjuntar la documentación haga clic en "Confirmar"

| A REAL PROPERTY OF A REAL PROPERTY OF A REAL PROPER | And in case of the local division of the local division of the loc | and the second second                                                                                                    | and the state of the           |                    |                                         |
|----------------------------------------------------------------------------------------------------|----------------------------------------------------------------------------------------------------|----------------------------------------------------------------------------------------------------|--------------------------------|--------------------|-----------------------------------------|
|                                                                                                    |                                                                                                    |                                                                                                    |                                |                    | Ø+0 ↑★ ₩                                |
| 😹 Banco Comafi - Empresas 🛛 🗙                                                                                                    |                                                                                                    | A survey of the local division of the local division of the local |                                | AND DESCRIPTION OF | En Ener                                 |
| Archivo Edición Ver Favoritos Herramientas Ayuda                                                                                                    |                                                                                                    |                                                                                                    |                                |                    |                                         |
| 🐴 🔻 🔝 👻 🖶 👻 Página 👻 Seguridad 👻 Herramientas 👻                                                                                                    | 🔞 - 🔊 🔅 🖏 🚉                                                                                                    |                                                                                                    |                                |                    |                                         |
| BANCO COMAFI 🌗                                                                                                    | NOVEDAD:<br>Ahora en eBanking Empresas podrás<br>reguliar transformedia lamodiatas                                                                                                    | G                                                                                                    | Manual de Uso 🥝<br>Descargar 💶 | MACOFI S.R.L.      |                                         |
|                                                                                                    | realizar fransierencias fillieulatas.                                                                                                    |                                                                                                    | 0810-122-6622                  | S Cambiar Empresa  | Cambiar 🕺 Salir                         |
| Consultas Transacciones Administración Pago a Proveedor                                                                                                    | res Pago de Servicios Cobros                                                                                                    | Custodia de Cheques                                                                                                    | Comercio Exterior              |                    | Notificaciones:<br>Usted tiene 0 avisos |
| Carga Consultas Autorización                                                                                                    |                                                                                                    |                                                                                                    |                                |                    |                                         |
| Preparación de Liquidaciones de Exportación<br>Cobro de Exportaciones con Aplicacion   Documentación<br>Nr.Operación: OPE-94-103161   Nr.Solicitud: 977   Estado: Ingresada                                                                                                    |                                                                                                    |                                                                                                    |                                |                    |                                         |
| Nuevos Documentos Adjuntos                                                                                                    |                                                                                                    |                                                                                                    |                                |                    |                                         |
| Otra Documentacion Respaldatoria<br>Otra Documentacion Respaldatoria<br>Otra Documentacion Respaldatoria<br>Otra Documentacion Respaldatoria<br>Otra Documentacion Respaldatoria                                                                                                    | C:\Users\avalosj\Docum Examinar<br>C:\Users\avalosj\Docum Examinar<br>C:\Users\avalosj\Docum Examinar<br>C:\Users\avalosj\Docum Examinar<br>Examinar<br>Examinar<br>Examinar<br>Examinar<br>Examinar                                                                                                    |                                                                                                    | nar                            |                    |                                         |
|                                                                                                    |                                                                                                    |                                                                                                    |                                |                    |                                         |

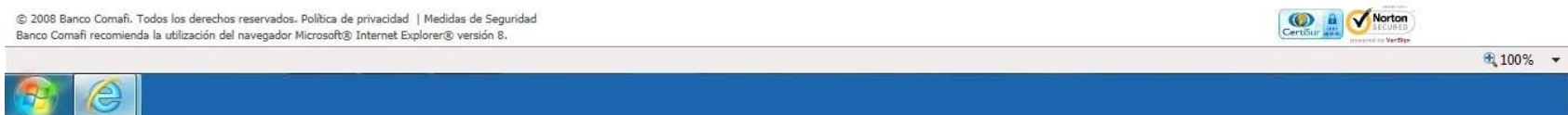

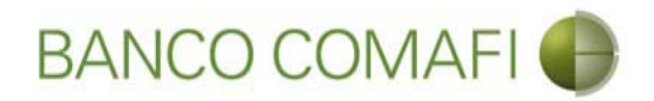

¡Felicitaciones; ha ingresado la solicitud correctamente!. Por favor haga clic en "aceptar" y diríjase a Autorización (ver apartado)

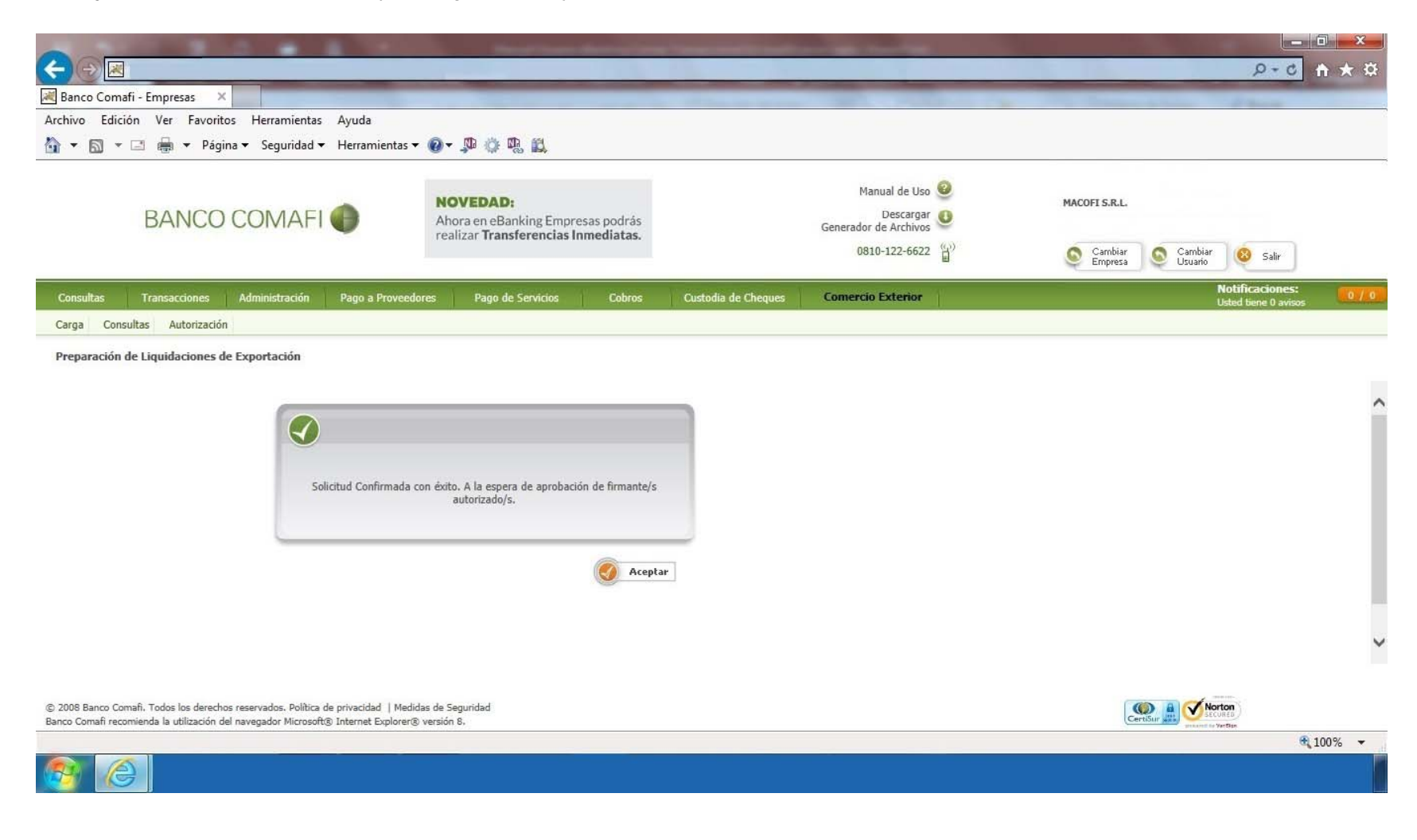